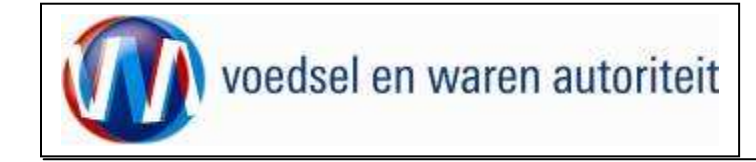

# Instructie module – Gebruikershandleiding exporteurs Consumptief en Eindmateriaal

Raadpleeg tevens de onderstaande instructie modules voordat er een aanvraag wordt gedaan.

- BREIN-CLE-A-007 Beheren bedrijfsgegevens Client Export door exporteur
- BREIN-CLE-W-001 Machtigingen

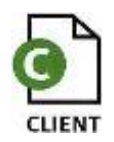

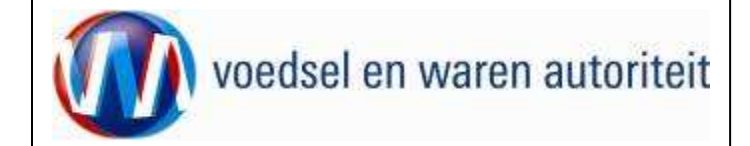

# Inhoudsopgave Inhoudsopgave ..... Toelichting: Nieuwe aanvraag Beheren ordergegevens ..... Overzicht orderregelgegevens..... Toevoegen uit .csv bestand Overzicht orderregel gegevens..... Beheren Orderregelgegevens ..... Controleren zekerheden orderregel Overzicht grondstofgegevens en Beheren grondstofgegevens..... Beheren transport- en overige gegevens..... Controleren zekerheden ..... Inspectie aanvragen ..... Aanvragen inspecties na aanmaken nieuwe orderregel Af te drukken keuzevelden ..... Aanvragen afgifte exportdocumenten Af te drukken keuzevelden ..... Af te drukken verklaringsteksten..... Aanvragen afgifte documenten Afdrukken Overzicht aanvragen . 38 Kopiëren aanvraag ..... Raadplegen eisen en dekkingen .....

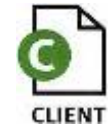

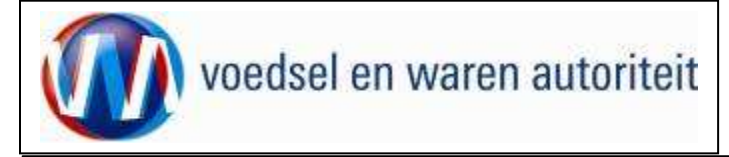

| Afsluiten                                                                              | .46 |
|----------------------------------------------------------------------------------------|-----|
| Bijlage Toelichting op kenmerken op het certificaat, sector Uitgangsmateriaal en bomen | .47 |
|                                                                                        | 47  |
|                                                                                        | 47  |
| Kenmerk Beworteling                                                                    | 48  |
| Kenmerk Teeltwijze (In vitro)                                                          | 48  |
| Productomschrijving                                                                    | 48  |

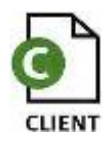

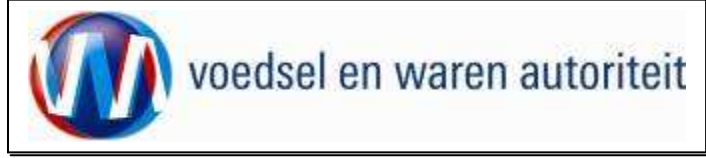

### Toelichting:

# Let op de volgende punten bij het invullen van uw aanvraag:

- ! Navigeer met de functietoetsen in de schermen. Gebruik hiervoor NIET de Internet Explorer knoppen 'vorige' en 'volgende'
- Wacht met het uitvoeren van een volgende actie, totdat de eerdere actie gereed is. Zie statusbalk Internet Explorer Gereed Het programma wordt traag wanneer een volgende actie gestart wordt, voordat de eerdere actie gereed is
- ! Schrijf de datum volledig uit, zoals 03-07-2010 (DD-MM-JJJJ). Als jaartal 10 wordt ingevoerd, ziet de applicatie dit als het jaar 0010.
- Verklaring van de symbolen

  toevoege

XML

- = toevoegen van gegevens
  - = wijzigen van gegevens
    - = verwijderen van eerder vastgelegde gegevens
  - = zekerheden opgeven
  - = grondstoffen toevoegen
  - = openen van een aanvraag
  - = kopiëren van een aanvraag
  - = intrekken van een aanvraag
  - = extra documenten
  - = verversen waarborgen
  - = afdrukvoorbeeld certificaat
  - = afdruk van de verklaring in XLS of XML

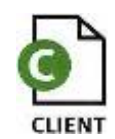

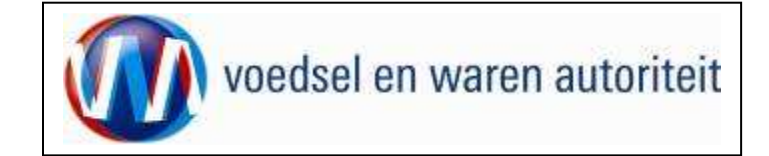

### Nieuwe aanvraag

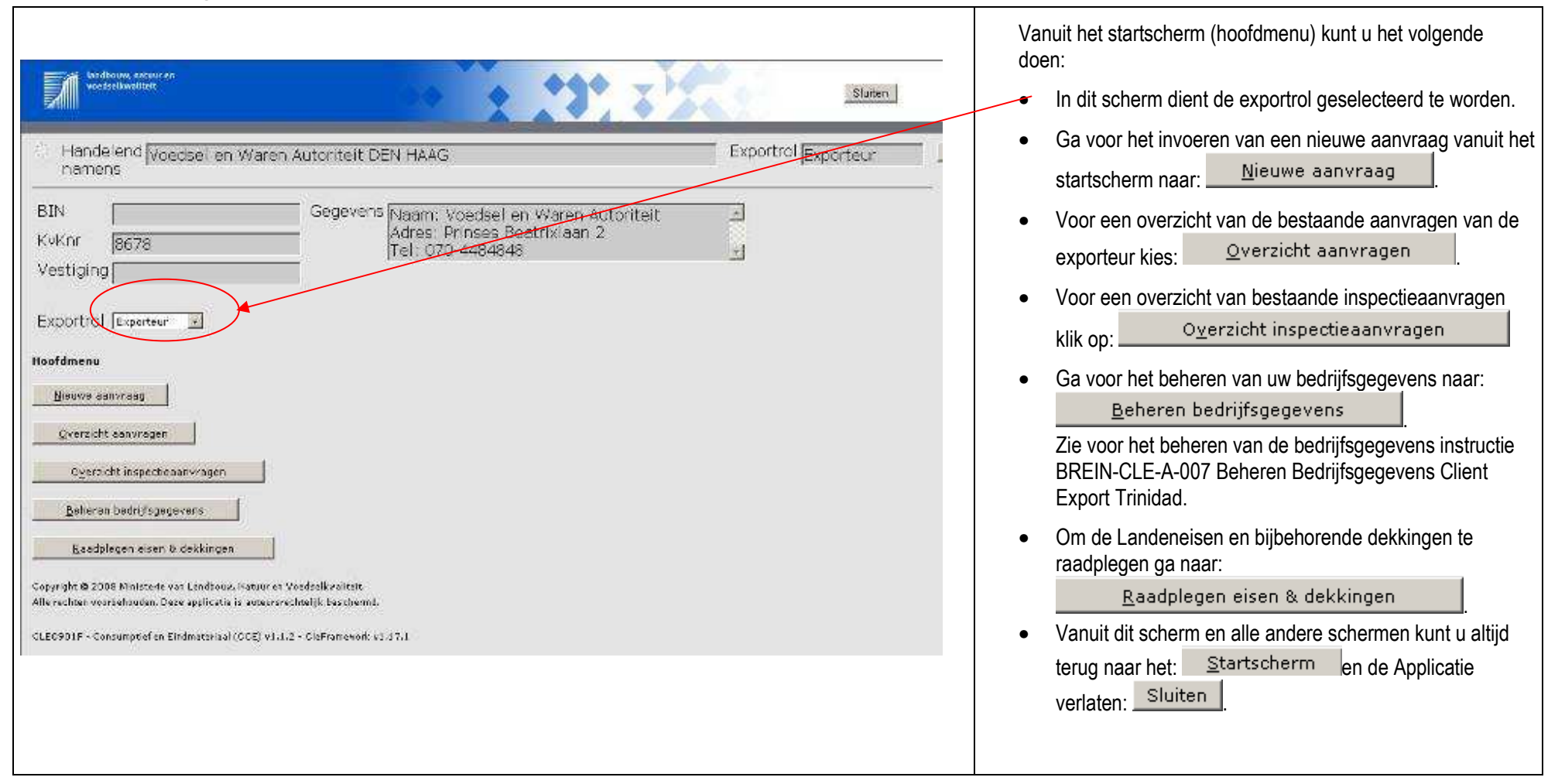

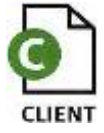

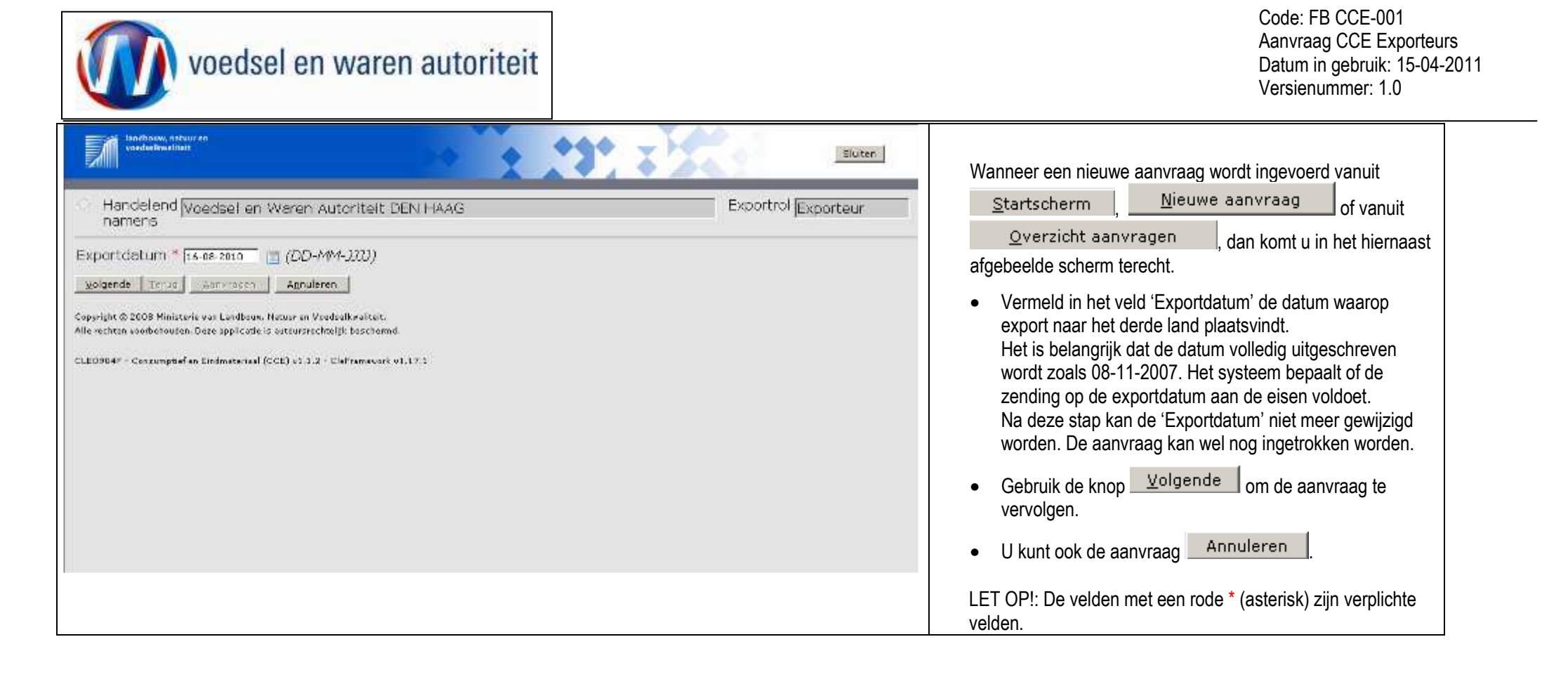

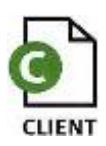

Pagina 6 van 48

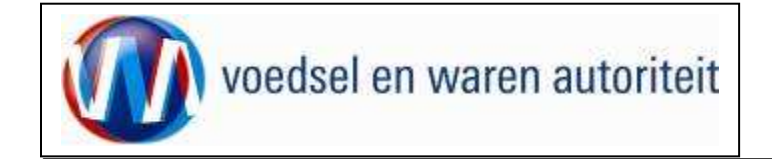

Code: FB CCE-001 Aanvraag CCE Exporteurs Datum in gebruik: 15-04-2011 Versienummer: 1.0

| Handelend Voedsel en Waren Autoriteit DEN HAAG   Exportdatum *   Exportdatum *   Exportdatum *   Indiversition (DD-MM-JJJJ)   Land van bestemming * us   Volgende   Volgende   Volgende   Agnuleren   Copyright © 2008 Ministerie van Landbouw, Natuur en Voedselkvaliteit. Sile of volgende is auteursrechtelijk beschemd. Sile of volgende is auteursrechtelijk beschemd. Sile of volgende is auteursteriet is auteursteriet volgende is auteursteriet volgende is auteursteriet volgende is auteursteriet volgende is auteursteriet volgende is auteursteriet volgende is auteursteriet volgende is auteursteriet volgende is auteursteriet volgende is auteursteriet volgende is auteursteriet volgende is auteursteriet volgende is auteursteriet volg | landbouw, natuur en<br>voedselkwaliteit                                                                                                    |                     | Selecteer 'Land van bestemming' uit de list of va                                             |
|----------------------------------------------------------------------------------------------------|----------------------------------------------------------------------------------------------------|---------------------|-----------------------------------------------------------------------------------------------|
| Exportdatum * Is-08-2010 (DD-MM-JJJJ)<br>Land van bestemming * Us<br>Volgende Terug Ashvragen Annuleren<br>Copyright © 2008 Ministerie van Landboux, Natuur en Veedselkvaliteit.<br>Alle rechten voorbehouden. Deze applicatie is auteursrechtelijk beschermd.<br>CLE0904F - Consumptief en Eindmateriaal (CCE) v1.1.2 - CleFramework v1.17.1                                                                                                    | Handelend Voedsel en Waren Autoriteit DEN HAAG<br>namens                                                                                                    | Exportrol Exporteur | Zie de volgende pagina op welke wijze u dit kunt                                              |
|                                                                                                    | Exportdatum *       16-08-2010       (DD-MM-JJJJ)         Land van bestemming *       us         Volgende       Terug       Aenvragen       Annuleren         Copyright © 2008 Ministerie van Landbouw, Natuur en Voedselkwaliteit.         Alle rechten voorbehouden. Deze applicatie is auteursrechtelijk beschermd.         CLE0904F - Consumptief en Eindmateriaal (CCE) v1.1.2 - CleFramework v1.17.1 |                     | <ul> <li>Klik op de toets <u>Volgende</u> om het product te<br/>kunnen selecteren.</li> </ul> |

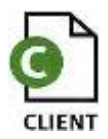

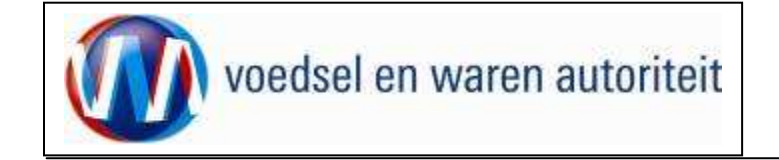

| Cliënt Export Sectortoepassing Consumptief en Eindmateriaal (CCE) - LovDialog - M           Selecteer een waarde uit de lijst | <ul> <li>Om het land van bestemming te kiezen kunt u<br/>snel zoeken door de twee letterige ISO-code in te<br/>toetsen of de eerste letters van het land.</li> </ul>                |
|----------------------------------------------------------------------------------------------------|----------------------------------------------------------------------------------------------------|
| Verenigde     Zoeken       Code     Naam       AE     Verenigde Arabische Emiraten       O     US       Verenigde Staten      | <ul> <li>Klik op de toets Zoeken om een lijst te zien met waarden die voldoen aan uw zoekopdracht.</li> <li>Door vervolgens op C te klikken wordt de waarde overgenomen.</li> </ul> |
| 😢 🛛 🖉 Trusted sites                                                                                                    |                                                                                                    |

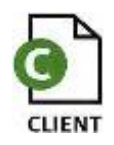

| voedsel en waren autoriteit                                                                                                    |                     | Code: FB CCE-001<br>Aanvraag CCE Exporteurs<br>Datum in gebruik: 15-04-2011<br>Versienummer: 1.0                                                                                                    |
|----------------------------------------------------------------------------------------------------|---------------------|----------------------------------------------------------------------------------------------------|
| <ul> <li>Handelend namens Plantum NL GOUDA</li> <li>Exportdatum * [15-12-2010 (DD-MM-JJJJ)]</li> <li>Land van bestemming * [JS (Verenigde Staten)]</li> <li>Gebied * [JS (Verenigde Staten)]</li> <li>Product * [Aardappels, groenten en fruit</li> <li>Terug Volgende Opslaan Annuleren</li> <li>Copyright © 2008 Ministerie van Landbouw, Natuur en Voedselkwaliteit.</li> <li>Alle rechten voorbehouden. Deze applicatie is auteursrechtelijk beschermd.</li> <li>CLE0904F - Consumptief en Eindmateriaal (CCE) v1.7.1 - CleFramework v1.27.0</li> </ul> | Exportrol Exporteur | <ul> <li>Kies in het veld 'Gebied' het juiste gebied binnen<br/>het exportland, voor zover dit niet default wordt<br/>ingevuld. Default is het gebied gelijk aan het<br/>land.</li> <li>Kies in het veld 'Product' het te exporteren<br/>product uit de list of values . Dit moet zijn<br/>"Snijbloemen &amp; Potplanten" of<br/>"Consumptieaardappelen, groenten en fruit."</li> <li>Als alle gegevens zijn ingevuld klik dan op de<br/>knop <u>Aanvragen</u>.</li> <li>Client Export maakt een uniek aanvraagnummer aan.</li> </ul> |
|                                                                                                    |                     | U komt in het scherm 'Selecteren Exportdocumenten'<br>terecht.                                                                                                    |

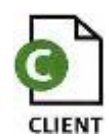

| voedsel en waren autoriteit                                                                                                    | Code: FB CCE-001<br>Aanvraag CCE Exporteurs<br>Datum in gebruik: 15-04-2011<br>Versienummer: 1.0                                                                                                    |
|----------------------------------------------------------------------------------------------------|----------------------------------------------------------------------------------------------------|
| Handelend namens Voedsel en Waren Autoriteit DEN HAAG     Exportrol Exporteur     Iransport en overig     Iransport en overig     Iransport     I | <ul> <li>U dient aan te geven welke model exportdocument u wilt aanvragen.</li> <li>Selecteer het model door een vinkje te plaatsen in het vakje links van de naam van het model, voor zover hier nog geen vinkje staat.</li> <li>De taal van het certificaat wordt door het systeem bepaald op grond van het bestemmingsland.</li> <li>Let op: indien nodig dient u hier handmatig een kwaliteitscertificaat te selecteren.</li> <li>Gebruik de knop Aanvragen om de aanvraag te vervolgen.</li> </ul> |

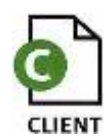

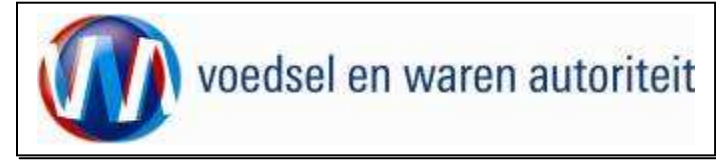

#### Beheren ordergegevens

| Adres 🥘 http://client-export.mininv.nl/cce/faces/cle0902f.xhtml                                                                                                    | Met de knop 'Overzicht' wordt het zoekscherm met alle                                                                                                    |
|----------------------------------------------------------------------------------------------------|----------------------------------------------------------------------------------------------------|
| <u>Overzicht</u> Orderreg <u>Transport en overig</u> <u>D</u> ocumenten <u>Z</u> ekerheden <u>A</u> fgifte                                                                                                    | bestaande aanvragen zichtbaar.                                                                                                    |
| Beheren Ordgegevens         Ord         □Tonen US;1899998;Aardappels, groenten en fruit;15-12-2010         Uw referentie         Exporteur         Plantum export BV         Opslaan         Consignee         Plantim import CV         Opslaan                                                  | <ul> <li>De velden 'Exporteur', 'Consignee en 'Opslaglocatie'<br/>zijn via een bedrijfseigen code op te roepen (eerste<br/>veld) of vrij in te voeren (tweede veld).<br/>Zorg dat het 'code'-veld leeg is. Met de knop 'Opslaan'<br/>(achter de velden) is het mogelijk om de specificaties<br/>onder een bedrijfseigen code vast te leggen.<br/>Het vooraf maken van het 'adresboekje' wordt<br/>uitgebreid beschreven in instructie BREIN-CLE-A-007<br/>Beheren bedrijfsgegevens Client Export door exporteur<br/>Trinidad).</li> </ul> |
|                                                                                                    |                                                                                                    |
| Aantal Handelseenheid     Aanvullende exportgegevens   Declared point of entry   Place of destination   Permit number   Distinguishing mark   LC-number   Inspection Service document number   Order number   Order number   AWB number   BoL number   PRODUCTGROEP *     Groenten en Fruit (F&K) | <ul> <li>N.B. Indien u exporteert in naam van een buitenlands<br/>bedrijf, vult u dan onder uw eigen adresgegevens "by<br/>order of …" in zoals dat nu op het certificaat gebeurde</li> <li>Bij 'Uw referentie' kunt u een bedrijfsspecifieke<br/>referentie invoeren.</li> <li>Bij 'Aanvullende exportgegevens' verstrekt u informatie<br/>die op het certificaat getoond wordt.</li> <li>Gebruik de knop Opslaan om gegevens vast te<br/>leggen.</li> </ul>                                                                             |
| Exporteis kenmerken<br>geen resultaten gevonden<br>Opslaan                                                                                                    | Bij productgroep dient u de exacte omschrijving van uw zending te selecteren. Dus alleen "Aardappels, groenten en fruit" als u ook daadwerkelijk aardappels in de zending heeft.                                                                                                    |

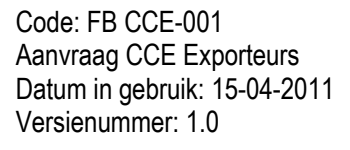

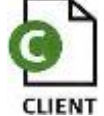

| voedsel en waren autoriteit | Code: FB CCE-001<br>Aanvraag CCE Exporteurs<br>Datum in gebruik: 15-04-2011<br>Versienummer: 1.0 |
|-----------------------------|--------------------------------------------------------------------------------------------------|
|                             |                                                                                                  |

| 🖉 Cliënt Export Sectortoepassing Consumptief en Eindmateriaal (CCE) - Beheren Ordergegevens - Microsoft Internet Explorer provide |                                                   |
|----------------------------------------------------------------------------------------------------|---------------------------------------------------|
| Bestand Bewerken Beeld Favorieten Extra Help                                                                                      |                                                   |
| 🔾 Vorige + 🕑 - 🖻 😰 🔥 🔎 Zoeken 👷 Favorieten 🐵 😥 + 🦆 🐷 - 💭                                                                          | Met      Tonen kunt u alle details betreffende de |
| Adres 🖗 http://dbr1003s.dbr.agro.nl/cce/faces/cle0902f.xhtml 💆 🔁 Ga naar 🛛 Koppelingen                                            |                                                   |
| landbouw, natuur en<br>veedselkwalteit                                                                                            |                                                   |
|                                                                                                    | Met      Verbergen     worden de details weer     |
| Handelend namens Voedsel en Waren Autoriteit DEN HAAG Exportrol Exporteur Startscherm                                             | verborgen.                                        |
| Qverzicht Orderregel Transport en overig Documenten Zekerheden Afgifte                                                            |                                                   |
| Beheren Ordergegevens                                                                                                    |                                                   |
| Order<br>•Verbergen US)864579;Ajania pacifica;16-08-2010                                                                          |                                                   |
| Aanvraagnummer 864579 Uw referentie                                                                                               |                                                   |
| Product Ajania pacifica (CONSUMPTIEF EINDMATERIAAL) Land van bestemming US                                                        |                                                   |
| Exportdatum 16-08-2010 Status Gewijzigd                                                                                           |                                                   |

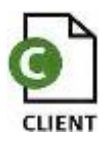

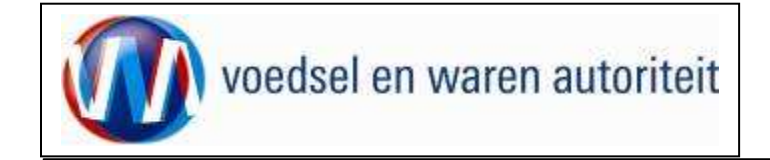

### Overzicht orderregelgegevens

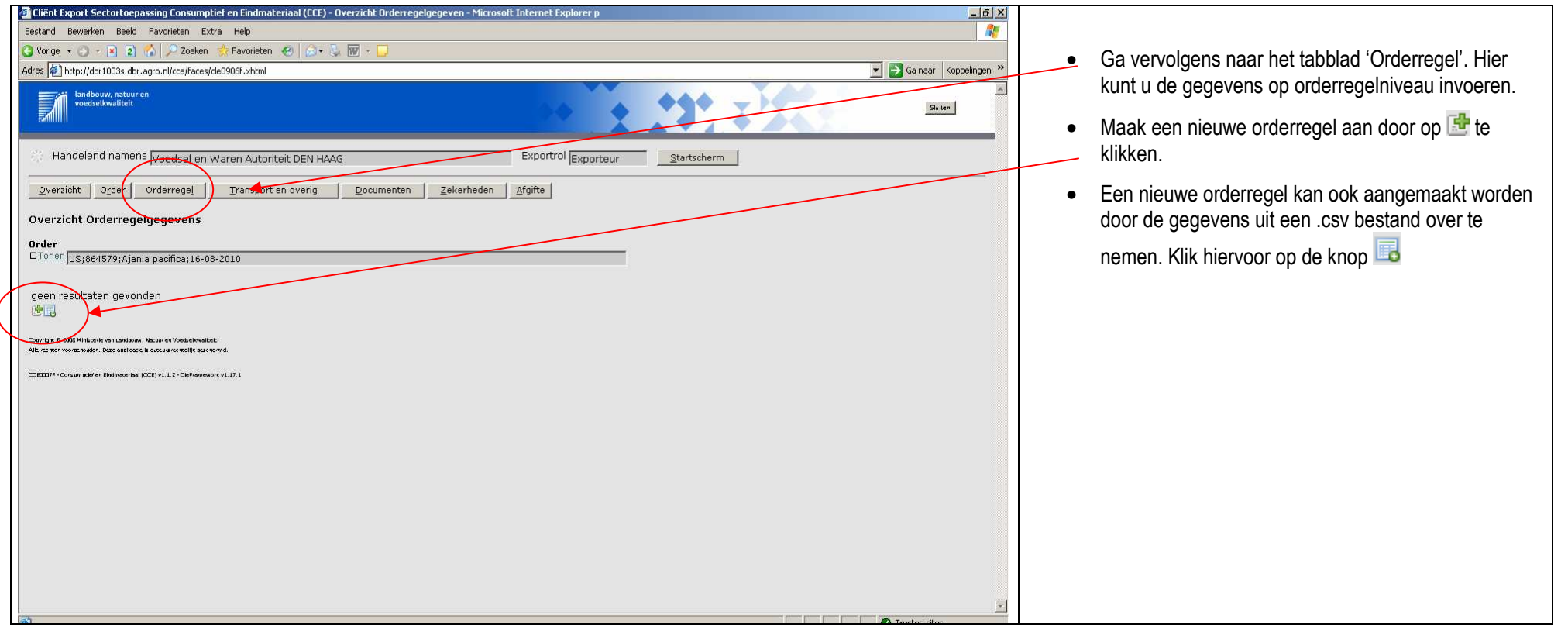

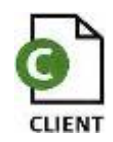

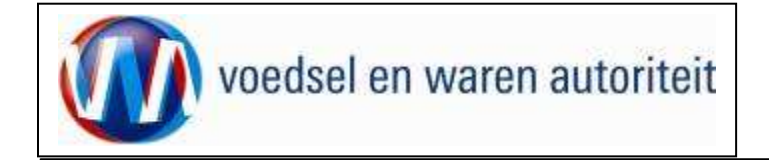

#### Toevoegen uit .csv bestand

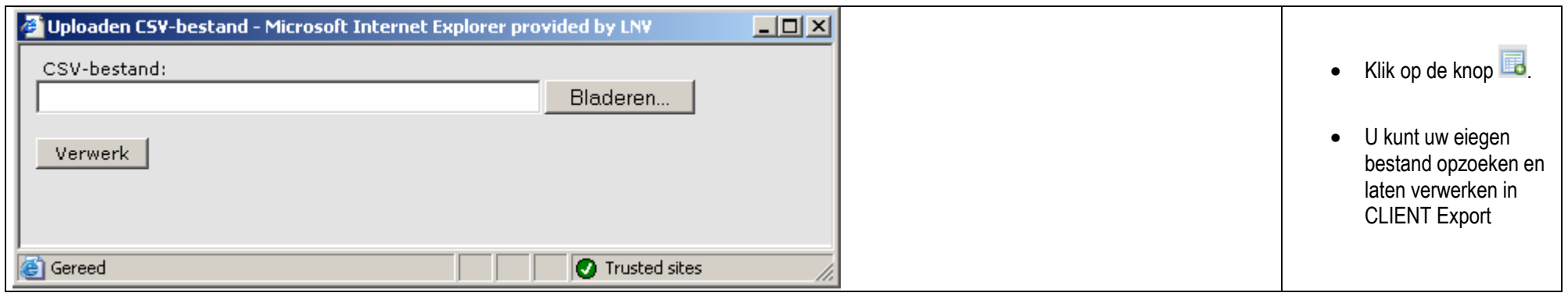

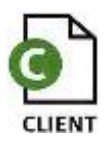

| voedsel en waren autoriteit                                                                                                    | Code: FB CCE-001<br>Aanvraag CCE Exporteurs<br>Datum in gebruik: 15-04-2011<br>Versienummer: 1.0 |
|----------------------------------------------------------------------------------------------------|--------------------------------------------------------------------------------------------------|
| Change Expert Sector Consumption Extra Help  Conserve Tool Conserve Tool Conserve Conserve C | <text><list-item></list-item></text>                                                             |

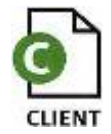

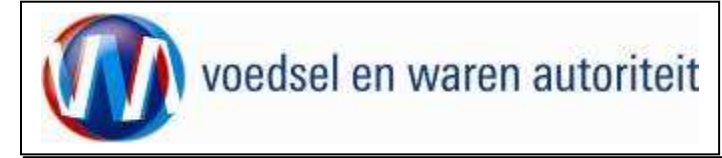

### Overzicht orderregel gegevens

| 🕗 Cliënt Export Sectortoepassing Consumptief en Eindmateriaal (CCE) - Overzicht Orderregelgegeven - Microsoft Internet Explorer p                                                                                                    |                                                                                                    |
|----------------------------------------------------------------------------------------------------|----------------------------------------------------------------------------------------------------|
| Bestand Bewerken Beeld Favorieten Extra Help                                                                                                    |                                                                                                    |
| 🔇 Vorige 👻 🕐 😰 🐔 🔎 Zoeken 👷 Favorieten 🔗 🖾 💀 🖳 🐨 🗧                                                                                                    | • Via de knoppen eebter de orderregel kunt ui                                                                                                    |
| Adres 🔄 http://client-export-acc.minlnv.nl/cce/faces/cce0015f.xhtml                                                                                                    |                                                                                                    |
| Adres       http://client-export-acc.mininv.nl/cce/faces/cce0015f.xhtml         Indbouw, natuur en verdestikwaliteit       Indbouw, natuur en verdestikwaliteit         Handelend namens       A. de Nijs & Zonen B.V. WARMENHUIZEN         Exportrol       Exportrol         Overzicht       Order         Overzicht       Orderregelgegevens         Order       Innen         ZA;1265770;Aardappels, groenten en fruit;30-06-2010         Order-       Productmaam         Productmaam       Productomschrijving Referentie         Netto       hoeveelheid       Origine         Expw Status | <ul> <li>Via de knoppen achter de orderregel kunt u:</li> <li>de orderregel openen,</li> <li>de orderregel verwijderen,</li> <li>de orderregel kopiëren,</li> <li>waarborgen op de orderregel bekijken,</li> <li>zekerheden opgeven en/of,</li> </ul> |
| 001 Allium cepa 2 Nederland Stuks Onbekend 🖉 🛱 🚰 🖉 💆                                                                                                    | G arondstoffen onvoeren                                                                                                    |
| Copyright © 3035 Millionis von Landbouw, Nouw en Viodadelwalkot.<br>Alle verste voorde touden. Die e aablite is is aastuur ee stellik geste verst.<br>OCE80007F - Cois uu gebrien Bindyneerinea (ICCE) v1.1.2 - ClePromesore v1.1.7.1                                                                                                    | grondstonen opvoeren                                                                                                    |

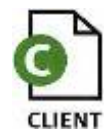

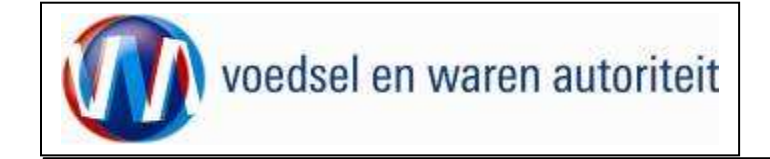

#### Beheren Orderregelgegevens

| <pre>stand Beerion Bed Favoran Edro Hep  Wrote ====================================</pre>                                                                                                    | Cliënt Export Sectortoepassi                        | ng Consumptief en Eindmateriaal (CCE) - Beheren Orderregelgegevens - Microsoft Internet Explorer pr | ×                           |
|----------------------------------------------------------------------------------------------------|-----------------------------------------------------|----------------------------------------------------------------------------------------------------|-----------------------------|
| work      Work                                                                                                    | Bestand Bewerken Beeld Fa                           | vorieten Extra Help                                                                                 | A.                          |
|                                                                                                    | 🕽 Vorige 🝷 🕤 👻 😰 🐔                                  | 🔎 Zoeken 👷 Favorieten 🛷 😥 🐨 - 💭                                                                     |                             |
| Boldensee Binded     ADRES     Instance     Studes     Studes                                                                                                    | dres 🙋 http://dbr1003s.dbr.agr                      | nijcce/faces/cce0007f.xhtml                                                                         | 💌 🛃 Ga naar 🛛 Koppelingen 🎽 |
| Handelend namens Voedsel en Waren Autoriteit DEN HAAG Exported Exported Ex                                                                                                    | landbouw, natuur en<br>voedselkwaliteit             |                                                                                                    | Sluiten                     |
| Qverziditi Order regel Transport en overig Documenten                                                                                                    | 🔆 Handelend namens 🕅                                | oedsel en Waren Autoriteit DEN HAAG Exportrol Exporteur Startscherm                                 |                             |
| Baheren Orderregelgegevens Under UIS1864579;Ajania pacifica;16-08-2010 Referentie Productregister VBN Zoektern Ajania Zoeken Wissen Botanische Productnaam * Ajania pacifica Productomschrijving Opslaglocatie ADRES Productomschrijving Stuks = einheid gewicht Brutchoeveelheid Stuks = einheid gewicht Brutchoeveelheid Stuks = einheid gewicht Brutchoeveelheid Stuks = einheid gewicht Stuks = einheid gewicht Stuks = einheid gewicht Treet product is bestemd voor directe humane consumptie = Exports kenmerken Doel * Consumptie F verse                                                                                                    | Overzicht Order Or                                  | derrege Iransport en overig Documenten Zekerheden Afgifte                                           |                             |
| brder     Constill (US;864579;A)ania pacifice;16-08-2010   Referentie   Productregister   VEN   Zoekterm Ajania   Zoekterm Ajania   Botanische Productnaam * Ajania pacifica   Productonschrijving   Image: Statistic Production Schrijving   Opslaan   Opslaglocatie *   ADRES   Prinzes Bestriklean 2   Nettohoeveelheid   Anatal   Image: Statistic Remerken   Doel *   CONSUMPTEF   Vorm *   Tusted ster                                                                                                    | Beheren Orderregelgeg                               | jevens                                                                                              |                             |
| Lonen jus;864579;Ajania paofice;16-08-2010         Referentie         Productregister       VBN       Z Zoektern [Ajania       Zoeken [Vissen]         Batanische Productnaam * [Ajania paofica       Image: Source in the source in the s                                                                                                    | Order                                               |                                                                                                    |                             |
| Referentie Productregister VEN Zoekterm Ajania Zoeken Wissen Botanische Productnaam Ajania pacifica Productomschrijving Opslaglocatie ADRES prinzee Bestridaan 2 26556A. Den Hiege Nettohoeveelheid 1500 Stuks eenheid gewicht * Brutohoeveelheid Aantal Aantal Aantal Aantal Aantal Anueleseenheid Exporties Kenmerken Doel CONSUMPTIEF Vom T T T T T T T T T T T T T T T T T T T                                                                                                    | □ <u>Tonen</u>  US;864579;Ajania p                  | acifica;16-08-2010                                                                                  |                             |
| Productregister VBN Zoekterm Ajania Zoekter Ajania Zoekter Missen Botanische Productnaam Ajania pacifica Productomschrijving Opslaglocatie ADRES Princes Beatriklaam 2 Opslaglocatie ADRES Princes Beatriklaam 2 Opslaglocatie ISOO Stuks eenheid gewicht Brutohoeveelheid Aantal Aantal AAntal AAntal AAntal AAntal AAntal AAntal AAntal AAntal AAntal AAntal AAntal AAntal AAntal AAntal AAntal AAntal AAntal AAntal AAntal AAntal AAntal AAntal AAntal AAntal AAntal AAntal AAntal AAntal AAntal AAntal AAntal AAntal AAntal AAntal AAntal AAntal AAntal AANta                                                                                                    | Referentie                                          |                                                                                                    |                             |
| Botanische Productnaam * Ajania pacifica                                                                                                    | Productregister                                     | VBN Zoekterm Ajania Zoeken Wissen                                                                   |                             |
| Productomschrijving   Productomschrijving   Opslaglocatie  ADRES  Primes: Beatrixleam 2.  Z555KL Den Haeg Nederland Nettohoeveelheid  Stuks  eenheid gewicht * Brutohoeveelheid  Aantal  Aantal  Aanta                                                                                                    | Botanische Productnaam '                            | Ajania pacifica                                                                                     |                             |
| Opslaglocatie * ADRES Princes Beetrixlean 2<br>Response Beetrixlean 2<br>Response | Productomschrijving                                 | Opslaan                                                                                             |                             |
| Nettohoeveelheid * 1500 , Stuks eenheid gewicht * Brutohoeveelheid                                                                                                    | Opslaglocatie *                                     | ADRES Prinses Beetrikleen 2 A<br>2595AL Den Heeg<br>Nederland V                                     |                             |
| Brutohoeveelheid                                                                                                    | Nettohoeveelheid *                                  | 1500 Stuks 🗾 eenheid gewicht *                                                                      |                             |
| Aantal handelseenheid Aanvullende exportgegevens GEBRUIKSDOEL * Het product is bestemd voor directe humane consumptie • Exporteis kenmerken Doel * CONSUMPTIEF • Vorm *  *                                                                                                    | Brutohoeveelheid                                    |                                                                                                    |                             |
| Aanvullende exportgegevens<br>GEBRUIKSDOEL * Het product is bestemd voor directe humane consumptie •<br>Exporteis kenmerken<br>Doel * CONSUMPTIEF •<br>Vorm * •<br>Tusted sites                                                                                                    | Aantal                                              | handelseenheid                                                                                      |                             |
| Aanvullende exportgegevens<br>GEBRUIKSDOEL * Het product is bestemd voor directe humane consumptie •<br>Exporteis kenmerken<br>Doel * CONSUMPTIEF •<br>Vorm * •<br>Consumptie •<br>Trusted sites                                                                                                    |                                                     |                                                                                                    |                             |
| Exporteis kenmerken<br>Doel * CONSUMPTIEF<br>Vorm *                                                                                                    | Aanvullende exportgegev<br>GEBRUIKSDOEL * Het produ | ens<br>ct is bestemd voor directe humane consumptie 💌                                               |                             |
| Doel * CONSUMPTIEF  Vorm * Vorm * Vor                                                                                                    | Exporteis kenmerken                                 |                                                                                                    |                             |
| vorm *                                                                                                    | Doel * CONSUMPTIEF                                  |                                                                                                    |                             |
| Trusted sites                                                                                                    | vorm *                                              |                                                                                                    |                             |
|                                                                                                    | 1                                                   |                                                                                                    | Trusted sites               |
|                                                                                                    |                                                     |                                                                                                    |                             |
|                                                                                                    |                                                     |                                                                                                    |                             |

- Een orderregel kan ook met de hand worden aangemaakt. Druk dan op en een nieuwe orderregel verschijnt.
- Kies bij 'Productregister' voor bijvoorbeeld VBN of VKC en voer een 'zoekterm' in. Of geef zelf de 'botanische naam' in
- Geef eventueel uw eigen productomschrijving, deze zal ook op het certificaat worden getoond.
- Vul de 'opslaglocatie', 'nettohoeveelheid' en 'eenheid gewicht' in
- Vul eventueel 'brutohoeveelheid', 'aantal' en 'handelseenheid' in
- Vul de aanvullende exportgegevens en exporteiskenmerken in. (Het is niet verplicht een exporteiskenmerk in te vullen. Wanneer u het echter wel invult zult u aan minder eisen moeten voldoen)
- Klik onderaan op 'opslaan'

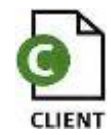

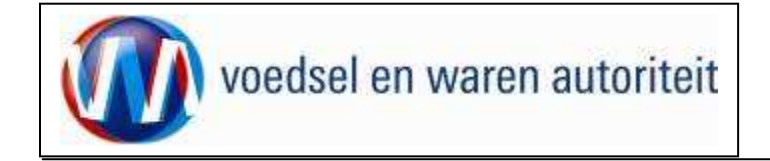

### Controleren zekerheden orderregel

| 🧟 Cliënt Export Sectortoepassing Consumptief en Eindmateriaal (CCE) - Controleer zekerheden deelz - Microsoft Internet Explorer p                                                                                                    |                                                                                                    |
|----------------------------------------------------------------------------------------------------|----------------------------------------------------------------------------------------------------|
| Bestand Bewerken Beeld Favorieten Extra Help                                                                                                    | <ul> <li>Klik op het icoon <sup>∠</sup> (zekerheden)</li> </ul>                                                                 |
|                                                                                                    |                                                                                                    |
| Adres (  http://dor1003s.dbr.agro.nl/cce/faces/cce0007t.xhtml  Ganaar Kopp  Ganaar Kopp  Ganaar | In dit scherm vindt u informatie over de order, de orderegel en de waarborgen.                                                  |
| Handelend namens Voedsel en Waren Autoriteit DEN HAAG Exportrol Exporteur Startscherm           Qverzicht         Order         Orderregel         Iransport en overig         Documenten         Zekerheden         Afgifte           Controleer zekerheden orderregel         Iransport         Iransport         <                                                                                                    | • Klik op <b>Tonen</b> om gedetailleerde informatie over der order en/of orderregel te krijgen.                                 |
| Controleer zekerheden orderregel                                                                                                    | Informatie over de waarborgen is pas beschikbaar<br>wanneer onder het kopje 'zekerheden' op 'Ververs<br>waarborgen' is gedrukt. |
|                                                                                                    |                                                                                                    |

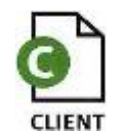

| voedsel en waren autoriteit                                                                                                    | Code: FB CCE-001<br>Aanvraag CCE Exporteurs<br>Datum in gebruik: 15-04-2011<br>Versienummer: 1.0 |
|----------------------------------------------------------------------------------------------------|--------------------------------------------------------------------------------------------------|
| Clinit Export Sector/Corpossing Consumption Endmatcriaal (CCE) - Controllerz zekenheden diedz - Microsoft Internet Explorer p Bestand Bewerken Bedd Favoriteten Extra Help  Songe | <ul> <li>Klik op Verbergen om de gedetailleerde informatie te verbergen.</li> </ul>              |
|                                                                                                    | Trusted sites                                                                                    |

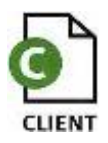

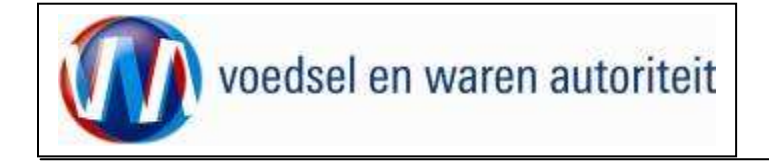

#### Overzicht grondstofgegevens en Beheren grondstofgegevens

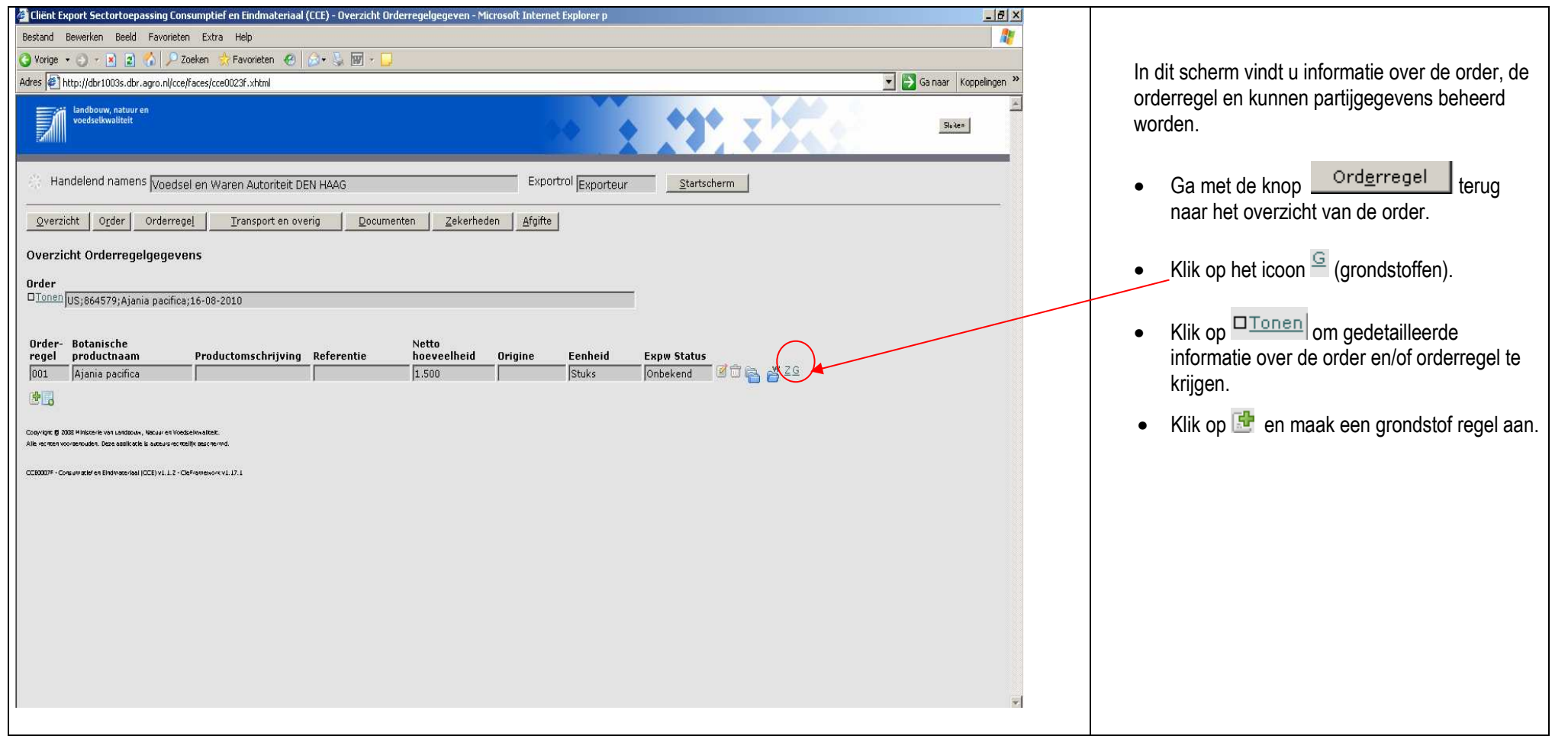

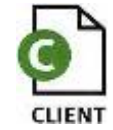

| Execute location productions (in the indext conductions) (in the indext conductions) (in the indext conductions | voedsel en waren autoriteit | Code: FB CCE-001<br>Aanvraag CCE Exporteurs<br>Datum in gebruik: 15-04-2011<br>Versienummer: 1.0                                                                                                    |
|----------------------------------------------------------------------------------------------------|-----------------------------|----------------------------------------------------------------------------------------------------|
|                                                                                                    |                             | <ul> <li>De gegevens die u hier invult hebben betrekking op de partij die deel uitmaakt van de orderregel.</li> <li>Vul alle benodigde gegevens in. (Het is niet verplicht een exporteiskenmerk in te vullen. Wanneer u het echter <u>wel</u> invult zult u aan minder eisen moeten voldoen)</li> <li>Sla de gegevens op met de knop 'O<u>p</u>slaan'. Nadat de gegevens zijn opgeslagen wordt door Client Export een grondstofnummer gegenereerd.</li> </ul> |

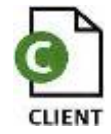

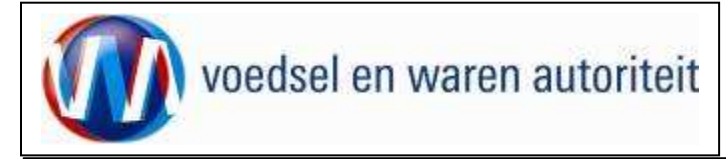

#### Beheren transport- en overige gegevens

| 🚰 Cliënt Export Sectortoepassing Consumptief en Eindmateriaal (CCE) - Beheren transport- en overi - Microsoft Internet Explorer p                      |                                                                                                    |
|----------------------------------------------------------------------------------------------------|----------------------------------------------------------------------------------------------------|
| Bestand Bewerken Beeld Favorieten Extra Help                                                                                                    |                                                                                                    |
| 🔇 Vorige 🔹 🕥 🕆 🗵 😰 🐔 🔎 Zoeken 🔅 Favorieten 🔗 🖉 😓 🐺 - 🛄                                                                                                 |                                                                                                    |
| Adres 🖗 http://dor1003s.dbr.agro.nl/cce/faces/cce0007.xhtml                                                                                            | Ganaar Koppeingen » Onder de knon Transport en overig                                                                                       |
| Iandbouw, natuur en voedselkwaliteit                                                                                                    | Kunnen transportgegevens ingevuld worden.                                                                                                   |
| Handelend namens Voedsel en Waren Autoriteit DEN HAAG                                                                                                  | Nb. De 'Verschepingsdatum' is gelijk aan de exportdatum                                                                                     |
| Overzicht Orderregel Transport en overig Documenten Zekerheden Afgifte                                                                                 |                                                                                                    |
| Beheren transport- en overige gegevens                                                                                                    | <ul> <li>Klik op het I -teken om 'Soort transport',</li> </ul>                                                                              |
| 0rder                                                                                                    | 'Transportmiddel', 'Transport-ID', 'Laadeenheid-ID'                                                                                         |
| U_ <u>LOREN</u>  US;864579;Ajania pacifica;16-08-2010                                                                                                  | en 'Zegelnummer(s)' in te vullen.                                                                                                    |
| Verschepingsdatum 16-08-2010 📑 (DD-MM-JJJJ)                                                                                                    | 5 ()                                                                                                    |
| Plaats van vertrek/laden Den Haag                                                                                                    | Onder (Ceart Trenenart) ken wit een weerdelijet het                                                                                         |
| Aanvullende exportgegevens<br>VRIJE_TEKST * Transport                                                                                                  | Order Soort Transport kan uit een waardenjst het<br>transporttype worden geselecteerd.     IET OP: het is slechts toegestaan om 1 regel met |
| Soort transport Transportmiddel Transport-ID Laadeenheid-ID Zegelnummer(s)                                                                             | transportgegevens in te vullen                                                                                                    |
| Luchtvervoer by plane AB-1234 A V V V                                                                                                    | Druk op 'Opslaan' om de transportgegevens op te slaan.                                                                                      |
| Upsiaan                                                                                                    |                                                                                                    |
| Copyright († 2008 H Nausse har van Landbauw, Nacuur en Hindelschna State.<br>Alle na men voorden uden. Daae aaslikude la uuteur en molik maar nem vol. |                                                                                                    |
| CLERDIF - Cols are self of Bohrosen fall (DCI) v1.12 - CleFranceson v1.17.1                                                                            |                                                                                                    |
|                                                                                                    |                                                                                                    |
|                                                                                                    | <u>*</u>                                                                                                    |
|                                                                                                    | Inisted sites                                                                                                    |

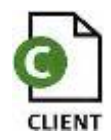

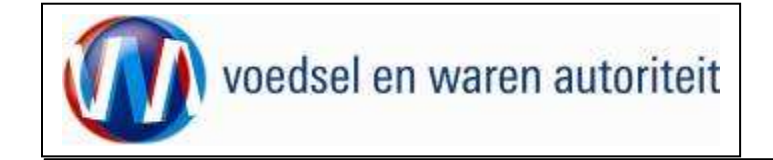

### Controleren zekerheden

| Lieft ckport SectorCoopassing Lonsunpuer en nonnacehaal (LLC) = Controlleer 2ekerneden = Microsoft Internet ckplorer provine     Sector Reversen Reverse Reverse Prive Hain                                                                                                    |                                                                                                    |
|----------------------------------------------------------------------------------------------------|----------------------------------------------------------------------------------------------------|
|                                                                                                    | <ul> <li>Als alle gegevens zijn ingevoerd klik dan op het</li> </ul>                                                                                                    |
| Adres (@ http://dw1003.dt.agro.nl/cc/faces/de0909f.xhtn)                                                                                                    | Zalvavkadaa                                                                                                    |
| Landbouw, natuur en<br>voedselikwaliteit                                                                                                    | tabblad <u>∠ekerneden</u> .<br>• Ververs waarborgen' om de status van de zending                                                                                                    |
| Handelend namens Voedsel en Waren Autoriteit DEN HAAG Exportrol Exporteur Startscherm                                                                                                    | to controloron                                                                                                    |
| Qverzicht Order Orderregel Iransport en overig Documenten Zekerheden Afgifte                                                                                                    |                                                                                                    |
| Duda-                                                                                                    | Als niet aan een eis is voldaan dan wordt de 'Status' rood                                                                                                    |
| DTonen US;864579;Ajania pacifica; 16-00-2010                                                                                                    | De regels met status rood staan altijd bovenaan.                                                                                                    |
| Ververs waarborgen                                                                                                    |                                                                                                    |
| Waarborgen Vorige 1-4 van 7 Volgende 3                                                                                                    | <ul> <li>U kunt vervolgens terug naar de 'Orderregel' om<br/>deze oon te neegen of te vervijderen.</li> </ul>                                                                                                    |
| Indicatie Nummer Eis Status Toelichting                                                                                                    | deze aan te passen of te verwijderen.                                                                                                    |
| D001     j65631     Test Pr/To eis ivm CCE     irranje     Exporteisspechtcatie       Inspecteilocatiescherm     CCE0013F     Dekkingset 1 nog niet       D001     65632     Test Pr/To eis ivm CCE     Irranje       Inspecteilocatiescherm     CCE0013F     Dekkingset 1 nog niet       D001     65632     Test Pr/To eis ivm CCE     Irranje       Exporteisspecificatie     A       DccE0013F     Dekkingset 1 nog niet       Dekkingset 1 nog niet     X                                                                                                    | Daaropvolgend worden alle regels met status oranje getoond.                                                                                                    |
| D002     65631     Test PrTO eis ivm CCE     oranje     Exporteisspecificatie       Inspecificatiescherm                                                                                                    | Voor oranje eisen kunt u een inspectie aanvragen.                                                                                                    |
| Inspectie aanvragen Beheren eigen exportzekerheden Cosoviet 5 303 Millionie volusies konneker. Alle writer volusie i bekeren eigen exportzekerheden Cosoviet 5 303 Millionie volusies konneker. Alle writer volusie i bekeren eigen exportzekerheden Cosoviet 5 303 Millionie volusies konneker. Alle writer volusies konneker volutionale i bekeren eigen eigen exportzekerheden Cosoviet 5 303 Millionie volusies konneker volutionale i bekeren eigen exportzekerheden Cosoviet 5 303 Millionie volusies konneker volutionale i bekeren eigen exportzekerheden Cosoviet 5 303 Millionie volusies konneker volutionale exportzekerheden Cosoviet 5 303 Millionie volusies konneker volutionale exportzekerheden Cosoviet 5 303 Millionie volusies konneker volutionale exportzekerheden Cosoviet 5 303 Millionie volutionale exportzekerheden Cosoviet 5 303 Millionie volutionale exportzekerheden Cosoviet 5 303 Millionie volutio | <ul> <li>Wanneer voldaan is aan de eisen die betrekking<br/>hebben op de zending dan is de 'Status' groen.<br/>U kunt een certificaat aanvragen en afdrukken.</li> <li>Vraag een inspectie aan wanneer niet alle waarborgen de<br/>status groen hebben.</li> </ul> |

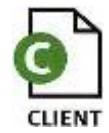

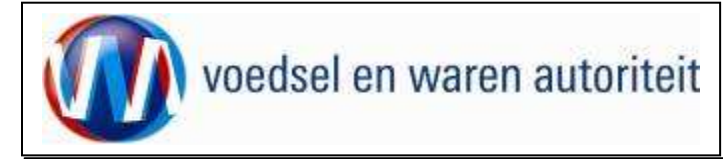

#### Inspectie aanvragen

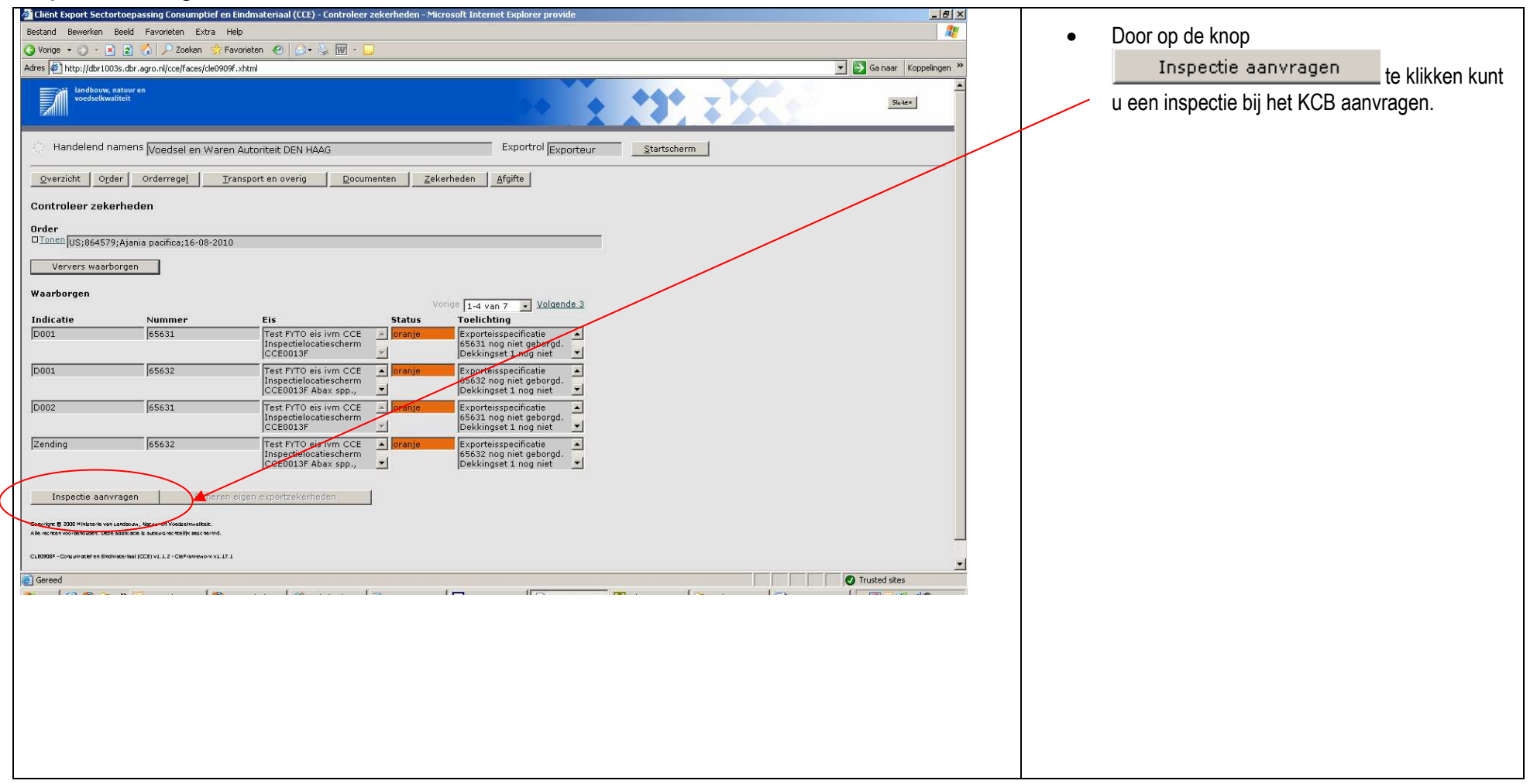

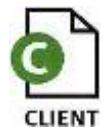

| voedsel en waren autoriteit                                                                                                    | Code: FB CCE-001<br>Aanvraag CCE Exporteurs<br>Datum in gebruik: 15-04-2011<br>Versienummer: 1.0                                                                                                    |
|----------------------------------------------------------------------------------------------------|----------------------------------------------------------------------------------------------------|
| Wordse Excellence       Pavoriteten @ Pavoriteten @ Pavoriteteen @ Pavoriteten @ Pavoriteteen @ Pavoriteteen @ Pavoriteteen @ Pavoriteteen @ Pavoriteteen @ Pavoriteteen @ Pavoriteteen @ Pavoriteteen @ Pavoriteteen @ Pavoriteteen @ Pavoriteteen @ Pavoriteteen @ Pavoriteteen @ Pavorite | <ul> <li>Vul het 'aantal' dat u geïnspecteerd wil hebben<br/>in met de juiste 'handelseenheid'.</li> <li>Vul de gewenste 'inspectiedatum' en het<br/>gewenste 'tijdstip' in. Evenals het aantal te<br/>keuren partijen.</li> </ul> |
| Opslaglocatie       Inspectie aanvragen         Prinses Beatriklaan 2       Anndal Handelseenheid       Datum       Vanaf Part.       Type       Status       Ext. id       Lijstnr.         Status       09:04-2010       10:00       2       Fix100       Aangevraagd       -         Verderland       -       -       -       -       -       -         Celfide aanvraag       -       -       -       -       -       -         Aanvragen       -       -       -       -       -       -       -       -         Covers Coordination text set statuse, text set verstered text set statuse, text set verstered text set set set set set set set set set se                                                                                                    | Klik vervolgens op Aanvragen                                                                                                    |
| Truted ater                                                                                                    |                                                                                                    |
|                                                                                                    |                                                                                                    |

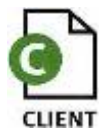

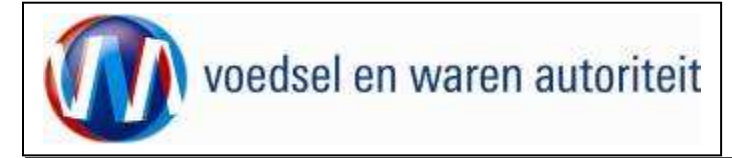

Code: FB CCE-001 Aanvraag CCE Exporteurs Datum in gebruik: 15-04-2011 Versienummer: 1.0

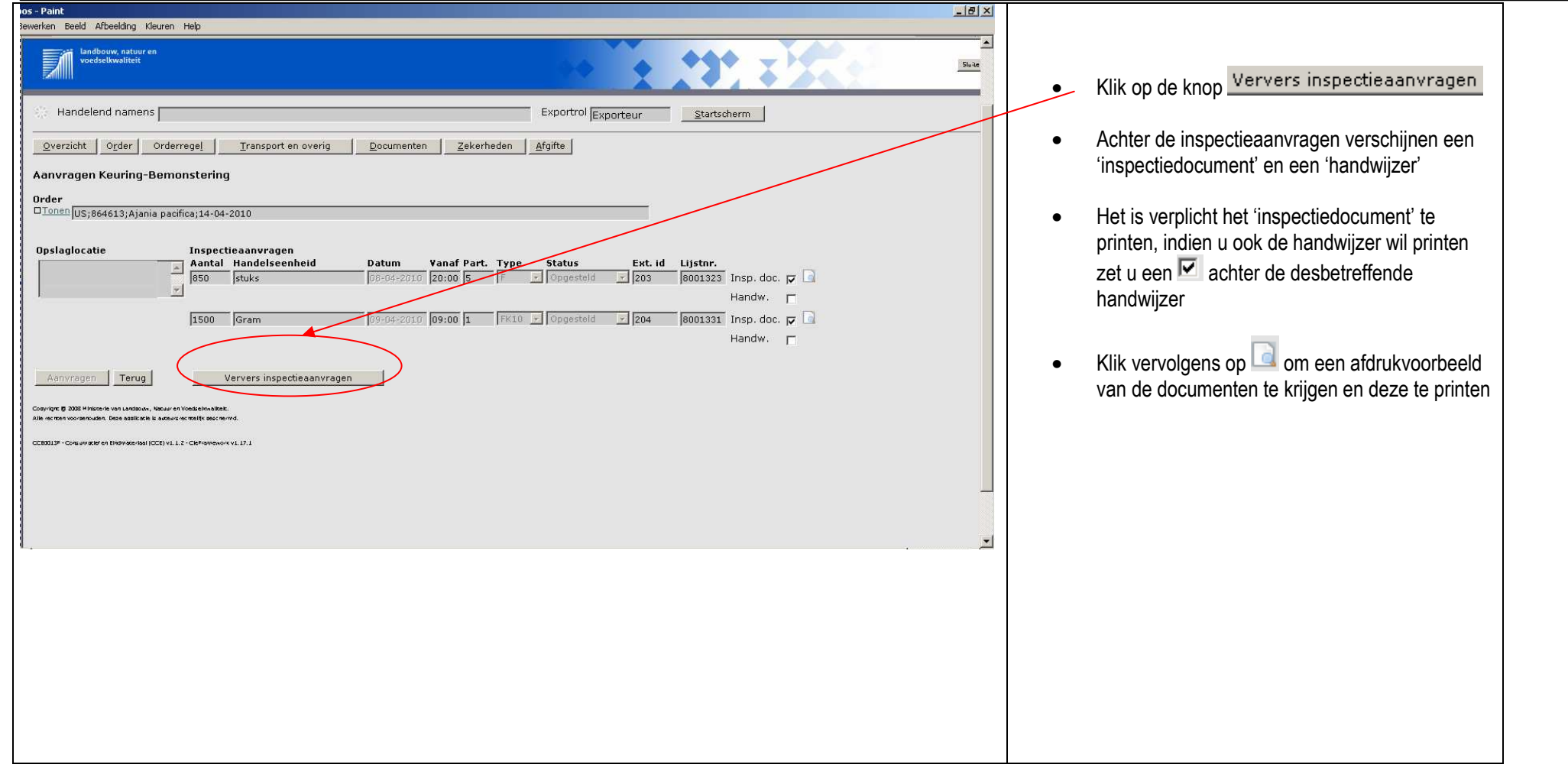

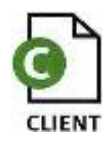

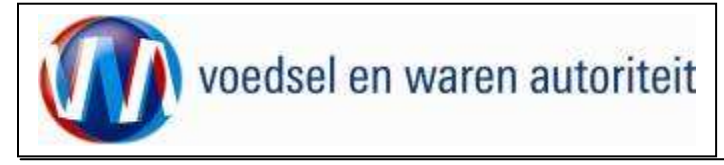

#### Aanvragen inspecties na aanmaken nieuwe orderregel

| loos - Paint                                                                                                    |                                                                                                    |
|----------------------------------------------------------------------------------------------------|----------------------------------------------------------------------------------------------------|
| Bewerken Beeld Afbeelding Kleuren Help                                                                                                    | Als u later nog een nieuwe orderregel of<br>grondstofregel toevoegt op dezelfde<br>inspectielocatie gaat u vervolgens weer naar                                                                                                    |
| Handelend namens Exporteur Startscherm  Verzicht Order Orderregel Transport en overig Documenten Zekenheden Afgifte  Aanvragen Keuring-Bemonstering  Order  Doslaglocatie Inspectie aanvragen Aantal Handelseenheid Datum Vanaf Part. Type Status Ext. id Lijstrr.  850 Stuks 09:04:2010 09:00 S 00:00 S 00:00 | <ul> <li>Geef hier aan of u de nieuwe orderregel toe wilt voegen aan de reeds geplande inspecties of een 'nieuwe aanvraag' wilt maken.</li> <li>LET OP: indien u geen orderregels heeft, geen oranje eisen heeft, of op een ander tijdstip uw certificaten wil laten waarmerken dan is het mogelijk om een waarmerk sessie aan te vragen. U kiest dan in dit scherm voor "nieuwe aanvraag" Bij "type" selecteert u</li> <li>CW = centraal waarmerken voor waarmerken op het KCB kantoor OF</li> <li>DW = decentraal waarmerken; wanneer er een</li> </ul> |
|                                                                                                    | <ul> <li>inspecteur bij op het bedrijf moet komen om te waarmerken.</li> <li>Druk ook hierna op         <ul> <li>Ververs inspectieaanvragen</li> <li>en print het 'inspectie document' en eventueel de 'handwijzer'.</li> </ul> </li> </ul>                                                                                                    |

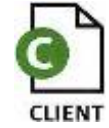

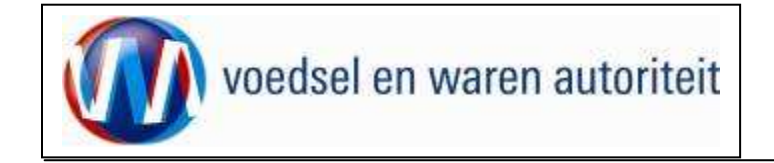

### Af te drukken keuzevelden

| Handelend namens Exportrol Exporteur                                      | Wanneer de inspecties zijn uitgevoerd en akkoord zijn |
|---------------------------------------------------------------------------|-------------------------------------------------------|
| Qverzicht Orderregel Iransport en overig Documenten Zekerheden Afgifte    | bevonden, dan zal de aanvraag op groen moeten vallen. |
| Controleer zekerheden                                                     |                                                       |
| Order                                                                     | Klik hiervoor op <u>Ververs waarborgen</u> .          |
| Ververs waarborgen                                                        |                                                       |
| Waarborgen                                                                |                                                       |
| Indicatie Nummer Eis Status Toelichting                                   |                                                       |
| Zending     55/29       S5729 geborgd.       Dekkingset 2 geborgd.        |                                                       |
| Zending 55730 proteisspecificatie 55730 geborgd.<br>Dekkingset 1 geborgd. |                                                       |
| Zending 55732 Exportsisspecificatie S5732 geborgd.                        |                                                       |
| Zending 55733 Croen Exporteisspecificatie                                 |                                                       |
| Dekkingset 1 geborgd.                                                     |                                                       |
| Inspectie aanvragen Beheren eigen exportzekerheden                        |                                                       |
| Coovricht @ 2008 Ministerie van Landbouw. Natuur en Voedselkwaliteit.     |                                                       |
|                                                                           |                                                       |
|                                                                           |                                                       |
|                                                                           |                                                       |
|                                                                           |                                                       |
|                                                                           |                                                       |
|                                                                           |                                                       |
|                                                                           |                                                       |

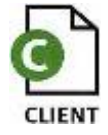

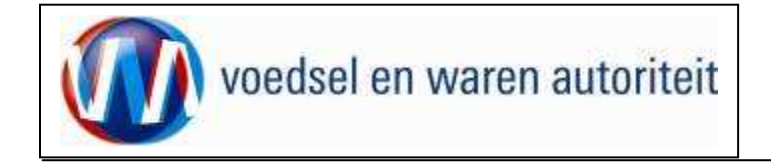

### Aanvragen afgifte exportdocumenten

| 🔮 Cliënt Export Sectortoepassing Consumptief en Eindmateriaal (CCE) - Aanvragen Afgilte Exportdoc - Microsoft Internet Explorer p 📃 🛃 🗶 |                                                                         |
|----------------------------------------------------------------------------------------------------|-------------------------------------------------------------------------|
| Bestand Bewerken Beeld Favorieten Extra Help                                                                                            |                                                                         |
| 🕒 Vorge + 🕐 - 🖹 2 Coken 🔅 Favorieten 🌮 🖉 + 🦕 🕅 - 💭                                                                                      |                                                                         |
| Adres 😫 http://dbr1003s.dbr.agro.nl/cce/faces/de0906f.vhtml                                                                             |                                                                         |
| Iandhow, ratur en voedselkwaliteit                                                                                                    | Ga via het tabblad <u>Afgifte</u> naar     Aanvragen afgifte documenten |
| Handelend namens Voedsel en Waren Autoriteit DEN HAAG     Exportrol Exportrol Exportrol Exporteur                                       |                                                                         |
| Qverzicht Orderregel Iransport en overig Documenten Zekerheden Afgifte                                                                  | Controleer eerst of alle verplichte en keuzevelden/-                    |
| Aanvragen afgifte exportdocumenten Order                                                                                                | teksten correct zijn ingevuld!                                          |
| □Tonen US;864579;Ajania pacifica;16-08-2010                                                                                             |                                                                         |
| Soort verklaring Fytosanitair reëxport certificaat model 20 💌 词                                                                         | Ga na of er verplichte gegevens ontbreken door het                      |
| Aanvragen afgifte documenten Naar overzicht Terug                                                                                       | tabblad Ontbrekende verplichte gegevens                                 |
| Ontbrekende verplichte gegevens Af te drukken keuzevelden Af te drukken verklaringsteksten                                              | te kiezen                                                               |
| Zending gebbbbrrrruik Naar ordergegevens                                                                                                |                                                                         |
| Consignee                                                                                                    |                                                                         |
| Exporteur                                                                                                    |                                                                         |
| Certificaat TOON_EXPORTEUR Naar af te drukken keuzevelden                                                                               |                                                                         |
| Copyright & 2028 Million was unadown, Wasser of Woodshinalitet.                                                                         |                                                                         |
|                                                                                                    |                                                                         |
| CT00151PD0-04020-091107113-115-C00-040464-42711-1                                                                                       |                                                                         |
|                                                                                                    |                                                                         |
|                                                                                                    |                                                                         |
|                                                                                                    |                                                                         |
| Gereed                                                                                                    |                                                                         |
|                                                                                                    |                                                                         |
|                                                                                                    |                                                                         |
|                                                                                                    |                                                                         |
|                                                                                                    |                                                                         |
|                                                                                                    |                                                                         |
|                                                                                                    |                                                                         |
|                                                                                                    |                                                                         |
|                                                                                                    |                                                                         |

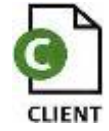

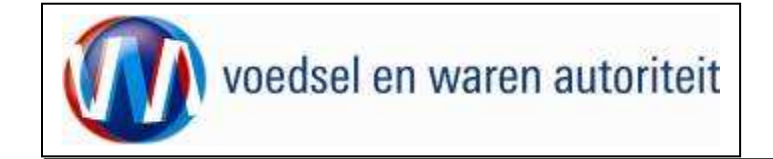

### Af te drukken keuzevelden

| 🚰 Cliënt Export Sectortoepassing Consumptief en Eindmateriaal (CCE) - Aanvragen Afgilte Exportdoc - Microsoft Internet Explorer p |                                          |
|----------------------------------------------------------------------------------------------------|------------------------------------------|
| Bestand Bewerken Beeld Favorieten Extra Help                                                                                      |                                          |
| O voige ▼ O ▼ N 2 N P Zeeken Stravorieten Ø   Ø ▼ ↓ W ▼ □                                                                         | In het tabblad                           |
| Adres 🙆 http://client-export-acc.minlnv.nl/cce/faces/cle0908f.xhtml                                                               | Ga naar Koppe                            |
| Aanvragen afgifte documenten Naar overzicht Terug                                                                                 | Af te drukken keuzevelden                |
| Ontbrekende verplichte gegevens Af te drukken keuzevelden Af te drukken verklaringsteksten                                        | kunt u, d.m.v. een vinkje, aangeven      |
| HS-code                                                                                                    | welke velden afgedrukt moeten            |
| Treatment                                                                                                    | worden op het certificaat.               |
| Chemical (active ingredient) (Treatment)                                                                                          | Deze velden zijn gevuld in het           |
| Duration (Treatment)                                                                                                    | orderseberm                              |
| Temperature (°C) (Treatment)                                                                                                    | orderscheim.                             |
| Concentration (Treatment)                                                                                                    |                                          |
| Date (Treatment)                                                                                                    | Indien de exporteur op uw Fyto al        |
| Additional information (Treatment)                                                                                                | is voorgedrukt selecteert u bij          |
| C Declared point of entry                                                                                                    | for voorgoardani do woordo               |
| Place of destination                                                                                                    | exporteur vermeiden de waarde            |
| Permit number                                                                                                    | "Nee".                                   |
| Distinguishing mark                                                                                                    |                                          |
| LC-number                                                                                                    | Om instellingen te bewaren dient u       |
| Inspection Service document number                                                                                                | altiid of to aluiton mot 'Onaloan'       |
| Corder number                                                                                                    | altiju ar te siulten met Opsidan.        |
| AWB number                                                                                                    |                                          |
| BoL number                                                                                                    |                                          |
| Groepcode                                                                                                    | Nb. Het is niet zo dat er voor elk       |
| Productcode                                                                                                    | certificaat keuzevelden beschikbaar zijn |
| Voortkwekingsmateriaal                                                                                                    | Certinoaat keuzeveluen beschikbaar zijn. |
| Aanvullende exportgegevens                                                                                                    |                                          |
| 🔽 Wilt u Exporteur vermelden (J/N) Ja 🖃                                                                                           |                                          |
|                                                                                                    |                                          |
| Replacement for                                                                                                    |                                          |
| 4                                                                                                    |                                          |
|                                                                                                    |                                          |
|                                                                                                    |                                          |
|                                                                                                    |                                          |

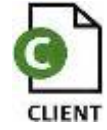

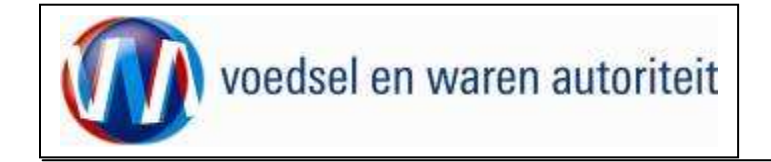

### Af te drukken verklaringsteksten

| <ul> <li>In the state weight weight w</li></ul> | Bestand Bewerken Beeld Favorieten Extra Hel<br>Vorige • • • • • • • • • • • • • • • • • • •                                                                                                    | 1                                                                                                    |                          | terms for |                                              |
|----------------------------------------------------------------------------------------------------|----------------------------------------------------------------------------------------------------|----------------------------------------------------------------------------------------------------|--------------------------|-----------|----------------------------------------------|
| <ul> <li>In het tabblad</li> <li>In het tabblad</li> <li>Afte drukken verklaringsteksten<br/>kunt u op zending, orderregel en<br/>grondstofniveau, d.m.v. een vinkje,<br/>aangeven welde velden ingereket inness;</li> <li>In het tabblad</li> <li>Afte drukken verklaringsteksten<br/>kunt u op zending, orderregel en<br/>grondstofniveau, d.m.v. een vinkje,<br/>aangeven welde velden ingereket inness;</li> <li>Ook deze gegevens dient u op te slaan<br/>m.b.v. de knop 'Opslaan' (niet zichtbaar zijn.</li> <li>Ook deze gegevens dient u op te slaan<br/>m.b.v. de knop 'Opslaan' (niet zichtbaar zijn.</li> </ul>                                                                                                    | ③ Vorige ▼ ③ ▼ ≥ 2   Soeken  Fav<br>Adres  Adres  Adres |                                                                                                    |                          | 17        |                                              |
| <ul> <li></li></ul>                                                                                                    | Adres Adres Adre                                                                                                    | orieten 😧 🍰 🗑 - 🛄                                                                                                    |                          |           |                                              |
| <ul> <li>In het tabblad</li> <li>Anvragen digtte superitedur verklaringste ksten<br/>kunt u op zending, orderregel en<br/>grondstofniveau, d.m.v. een vinkje,<br/>aangeven welke velden afgedrukt moeten<br/>worden op het certificaat.</li> <li>Ook deze gegevens dient u op te slaan<br/>m.b.v. de knop 'Opslaan' (niet zichtbaar op<br/>de schermädruk!).</li> <li>Ook deze gegevens dient u op te slaan<br/>m.b.v. de knop 'Opslaan' (niet zichtbaar op<br/>de schermädruk!).</li> <li>Nb. Het is niet zo dat er voor elk certificaat<br/>extra verklaringsteksten beschikbaar zijn.</li> </ul>                                                                                                    |                                                                                                    | chtml                                                                                                    | 💌 🛃 Gainaar   Koppelinge | n »       |                                              |
| A gran cold: Ocder Ordermeyel Transport in overing Roomandam Robertheden Bights A averages digits expondences.                                                                                                    | Ivoeuser en vvaren.                                                                                                    |                                                                                                    |                          | •         | In het tabblad                               |
| Autor cagen afgitte export documenten         brider         Until Unit [k](845979)Alane packfox26-08-020         Soort verklaring [r+to-sanitar resequer certificat model 20]         Autor cagen afgitte documenten         Base overzicht         Total         Perklaring         Verklaring         Verklaring <td< td=""><td>Qverzicht Order Orderregel Ira</td><td>sport en overig Documenten Zekerheden Afgifte</td><td></td><td></td><td>Af te drukken verklaringsteksten</td></td<>                                                                                                    | Qverzicht Order Orderregel Ira                                                                                                    | sport en overig Documenten Zekerheden Afgifte                                                                                                    |                          |           | Af te drukken verklaringsteksten             |
| bitstill       Experiment       Experiment                                                                                                    | Aanvragen afgifte exportdocumenten                                                                                                    |                                                                                                    |                          |           |                                              |
| Diama [15:364579;Alwaia packing 16-09-200]       grondstofniveau, d.m.v. een vinkje, aangeven welke velden afgedrukt moeten worden op het certificaat.         Soot verklaring [rtpsambar resport enrificat model 0]       image agree afgree doornenten       gear overcide       model of a star and a star and a star a star a star a star a                                                                                                    | Order                                                                                                    |                                                                                                    |                          |           | kunt u op zending, orderregel en             |
| Soot verklading Fytosanital rek-port certificaat model 20 and avergen digite documentaming to retrifica model 20 and geven welk ke velden afgedrukt moeten worden op het certificaat.                                                                                                    | Tonen US;864579;Ajania pacifica;16-08-2010                                                                                                    |                                                                                                    |                          |           | grondstofniveau, d.m.v. een vinkie.          |
| Anvrogen afgite documenten       tear oversicht       Terug         worden op het Certificaat.    • Ook deze gegevens dient u op te slaan m.b.v. de knop 'Opslaan' (niet zichtbaar op de schermafdruk!). • Ook deze gegevens dient u op te slaan m.b.v. de knop 'Opslaan' (niet zichtbaar op de schermafdruk!). • Iand vrij derziekten exd TBC/Brue • Tekst • Tekst                                                                                                    | Soort verklaring Fytosanitair reëxport certifica                                                                                                    | at model 20 🔽 💽                                                                                                    |                          |           | aangeven welke velden afgedrukt moeten       |
| <ul> <li>Ontbrekende verplichte gegevens Afte drukken verklaringsteksten</li> <li>Bendruz/Ajania gedifica</li> <li>Verklaring</li> <li>Tekst</li> <li>Ind vrij dierziekten excl TBC/Bruz</li> <li>Tekst</li> <li>Ook deze gegevens dient u op te slaan<br/>m.b.v. de knop 'Opslaan' (niet zichtbaar op<br/>de schermafdruk!).</li> <li>Nb. Het is niet zo dat er voor elk certificaat<br/>extra verklaringsteksten beschikbaar zijn.</li> <li>Nb. Het is niet zo dat er voor elk certificaat<br/>extra verklaringsteksten beschikbaar zijn.</li> </ul>                                                                                                    | Aanvragen afgifte documenten                                                                                                    | Naar overzicht Terug                                                                                                    |                          |           | worden op het certificaat.                   |
| CCE 1     Tekst     Tekst     CCE 1     NL is vrij van:Abax spp., Clavibacter iranicus;     and vrij dierziekten exd TBC/Bruc     Tekst     Tekst     CCE 1     NL is vrij van:Abax spp., Clavibacter iranicus;     and vrij dierziekten exd TBC/Bruc     Tekst     Tekst                      | Ontbrekende verplichte gegevens Af te drukk                                                                                                    | en keuzevelden Af te drukken verklaringsteksten                                                                                                    |                          |           |                                              |
| Zending:Ajania paofica       m.b.v. de knop 'Opslaan' (niet zichtbaar op de schermafdruk!).         Imad vrij dierziekten exd TBC/Brue       The milk or milk ingredient of which this product is made has been derved from a coutry and a herd officially free of foot and Multi disease, Keincular stomatils, Swine vesicular disease, Kinderpest, v         Imad vrij dierziekten exd TBC/Brue       The milk or milk ingredient of which this product is made has been disease, Kinderpest, v         Imad vrij dierziekten exd TBC/Brue       Tekst         Imad vrij dierziekten exd TBC/Brue       Tekst                                                                                                    |                                                                                                    |                                                                                                    |                          | •         | Ook deze gegevens dient u op te slaan        |
| verklaring       Tekst         CCE 1       NL is vrij van:Abax spp., Clavibacter iranicus;         Imad vrij dierziekten excl TBC/Bruc       The milk or milk ingredient of which this product is made has been endervied from a country and a berd officially free of Foot and Nouth         Imad vrij dierziekten excl TBC/Bruc       The milk or milk ingredient of which this product is made has been endervied from a country and a berd officially free of Foot and Nouth         Imad vrij dierziekten excl TBC/Bruc       The milk or milk ingredient of which this product is made has been endervied from a country and a berd officially free of Foot and Mouth         Imad vrij dierziekten excl TBC/Bruc       Nb. Is vrij van:Abax spp., Clavibacter iranicus;         Imad vrij dierziekten excl TBC/Bruc       The milk or milk ingredient of which this product is made has been endervied from a country and a berd officially free of Foot and Mouth         Imad vrij dierziekten excl TBC/Bruc       The milk or milk ingredient of which this product is made has been endervied from a country and a berd officially free of Foot and Mouth         Imad vrij dierziekten excl TBC/Bruc       The milk or milk ingredient of which this product is made has been endervied from a country and a berd officially free of Foot and Mouth         Imad vrij dierziekten excl TBC/Bruc       The milk or milk ingredient of which this product is made has been endervied from a country and a berd officially free of Foot and Mouth         Imad vrij dierziekten excl TBC/Bruc       Imad vrij dierziekten excl TBC/Bruc         Imad vrij dierziekten excl TBC/Bruc </td <td>Zending;Ajania pacifica</td> <td></td> <td></td> <td></td> <td></td>                                                                                                    | Zending;Ajania pacifica                                                                                                    |                                                                                                    |                          |           |                                              |
| CCE 1       Nt. is vrij van:Abax spp., Clavibacter iranious;       i         I       Iand vrij dierziekten exd TBC/Bruc       The milk on milk ingredient of which this product is made has been a derived from a country and a herd officially free of Foot and Mouth disease, Ninderpost,       i         I       Iand vrij dierziekten exd TBC/Bruc       The milk on milk ingredient of which this product is made has been a derived from a country and a herd officially free of Foot and Mouth disease, Rinderpost,       i         I       Io001; Ajania pacifica       ix vrij van:Abax spp., Clavibacter iranious;       i         Verklaring       Tekst       i       i         I       Iand vrij dierziekten excl TBC/Bruc       The milk on milk ingredient of which this product is made has been a derived from a country and a herd officially free of foot and Mouth disease, Vescular stomatitis, Swine vesicular disease, Rinderpost, i       i         I       Iand vrij dierziekten excl TBC/Bruc       The milk on milk ingredient of which this product is made has been a derived from a country and a herd officially free of foot and Mouth disease, Vescular stomatitis, Swine vesicular disease, Rinderpost, i       i         I       Iand vrij dierziekten excl TBC/Bruc       The milk or milk ingredient of which this product is made has been a derived from a country and a herd officially free of foot and Mouth disease, Vescular stomatitis, Swine vesicular disease, Rinderpost, i       i         I       Iand vrij dierziekten excl TBC/Bruc       Tekst       i                                                                                                    | Verklaring Tek                                                                                                    | st                                                                                                    |                          |           | m.b.v. de knop 'Opsiaan' (niet zichtbaar op  |
| I land vrij dierziekten exd TBC/Bruc   The milk or milk ingredient of which this product is made has been directly free of Foot and Month view disease, Vesicular storathtis, Swine vesicular disease, Rinderpest, vesicular disease, Rinderpest, vesicular disease, Rinderpest, vesicular disease, Rinderpest, vesicular storathtis, Swine vesicular disease, Rinderpest, vesicular storathtis, Swine vesicular disease, Rinderpest, vesicular disease, Rinderpest, vesicular storathtis, Swine vesicular disease, Rinderpest, vesicular storathtis, Swine vesicular disease, Rinderpest, vesicular storathtis, Swine vesicular disease, Rinderpest, vesicular storathtis, Swine vesicular disease, Rinderpest, vesicular storathtis, Swine vesicular disease, Rinderpest, vesicular storathtis, Swine vesicular disease, Rinderpest, vesicular disease, Rinderpest, vesicular disease, Rinderpest, vesicular disease, Rinderpest, vesicular disease, Rinderpest, vesicular disease, Rinderpest, vesicular disease, Rinderpest, vesicular disease, Rinderpest, vesicular disease, Rinderpest, vesicular disease, Rinderpest, vesicular disease, Rinderpest, vesicular disease, Vesicular disease, Rinderpest, vesicular disease, Ri                                           | CCE 1                                                                                                    | s vrij van:Abax spp., Clavibacter iranicus;                                                                                                    |                          |           | de schermafdruk!).                           |
| D001;Ajania pacifica         Verklaring         CCE 1         NL is vrij van:Abax spp., Clavibacter iranicus;         I         I and vrij dierziekten excl TBC/Brue         The milk or milk ingredient of which this product is made has been enderwide from a country and a herd officially free of Floor and Mouth disease, Vesicular stomattis, Swine vesicular disease, Rinderpest,         Verklaring       Tekst         Verklaring       Tekst         Verklaring       Tekst                                                                                                    | Iand vrij dierziekten excl TBC/Bruc der der dise                                                                                                    | milk or milk ingredient of which this product is made has been<br>ved from a country and a herd officially free of Foot and Mouth<br>ase, Vesicular stomatitis, Swine vesicular disease, Rinderpest, |                          |           |                                              |
| Verklaring       Tekst         CCE 1       NL is vrij van:Abax spp., Clavibacter iranicus;         I land vrij dierziekten excl TBC/Brue       The milk or milk ingredient of which this product is made has been derived from a country and a herd officially free of Foot and Mouth disease, Vesicular stomatitis, Swine vesicular disease, Rinderpest,         Verklaring       Tekst         Verklaring       Tekst         Verklaring       Tekst                                                                                                    | Poor Alexia - Star                                                                                                    |                                                                                                    |                          | Nb        | . Het is niet zo dat er voor elk certificaat |
| Verkaling       Verkaling       Verkaling       Exit         CCE1       NL is vrij van:Abax spp., Clavibacter iranicus;       Image: CCE1       Image: CCE1         Image: Image: Im                                                                                                    | Verklaring Tek                                                                                                    | et .                                                                                                    |                          | 0.4       | re verkleringsteksten hegebikheer zijn       |
| Iand vrij dierziekten excl TBC/Bruc       The milk or milk ingredient of which this product is made has been derived from a country and a herd officially free of Foot and Mouth disease, Vesicular stomatitis, Swine vesicular disease, Rinderpest, vesicular stomatitis, Swine vesicular disease, Rinderpest, vesicular disease, Rinderpest, vesicular disease, Rinderpes                                                   |                                                                                                    | s vrij van:Abax spp., Clavibacter iranicus;                                                                                                    |                          | ext       | ra verkiaringsteksteri beschikbaar zijn.     |
| D002;Ajania pacifica<br>Verklaring Tekst<br>□ CCE 1 NL is vrij van:Abax spp., Clavibacter iranicus;                                                                                                    | □ land vrij dierziekten excl TBC/Bruc der<br>der<br>dise                                                                                                    | milk or milk ingredient of which this product is made has been<br>ved from a country and a herd officially free of Foot and Mouth<br>ase, Vesicular stomatitis, Swine vesicular disease, Rinderpest, |                          |           |                                              |
| Verklaring     Tekst       CCE 1     NL is vrij van:Abax spp., Clavibacter iranicus;                                                                                                    | D002;Aiania pacifica                                                                                                    |                                                                                                    |                          |           |                                              |
| CCE 1 NL is vrij van:Abax spp., Clavibacter iranicus;                                                                                                    | Verklaring Tek                                                                                                    | st                                                                                                    |                          |           |                                              |
|                                                                                                    |                                                                                                    | s vrij van:Abax spp., Clavibacter iranicus; 📃                                                                                                    |                          |           |                                              |
|                                                                                                    | <u> 1</u>                                                                                                    |                                                                                                    |                          |           |                                              |

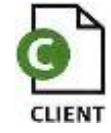

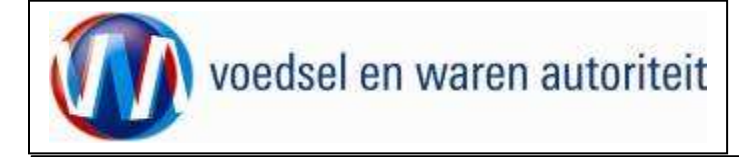

| bit water<br>bit water<br>bit water |                                                                                                    |                                                                               |                                        |
|----------------------------------------------------------------------------------------------------|----------------------------------------------------------------------------------------------------|-------------------------------------------------------------------------------|----------------------------------------|
| Image: Section 2000     Image: Section 2000     Image: Section 2                                                                                                    | Adresnaam<br>Straatnaam<br>Plaatsnaam                                                                                                    |                                                                               | Decurrenter                            |
| Provide digeton     Antimation     REVENUE     Wanneer u een afdrukvoorbeeld (PDF of XML) van het certificaat wilt hebben.       Aveaued contractor     Antimation     Revenue contractor     XML) van het certificaat wilt hebben.       Aveaued contractor     Intervener     Intervener     Intervener       Van 2012     Intervener     Intervener     Intervener       Van 2012     Intervener     Interv                                                                                                    | 1020030                                                                                                    |                                                                               | Ga naar het tabblad                    |
| Accordance     Accordance     Accordance     Accordance     ACCORD     ACCORD                                                                                                    | TEST-123<br>Testlans 12<br>ZA-0001 Capstown                                                                                                 |                                                                               | wanneer u een afdrukvoorbeeld (PDF of  |
| Arrend counties       by air klisse       count of the second counties       count of the second counties       count of the second counties       count of the second counties       count of the second count of the second counties       count of the second count of the second count of the secon                                                                                                    | SOUTH AFRICA                                                                                                    | Adresnaam KCB/2010/000221<br>Strastsnaam KCB/2010/000221<br>Plastsnaam        | XINC) van het certificaat wiit hebben. |
| by sir klissa     international international                                                                                                    | Several countries                                                                                                    |                                                                               |                                        |
| by it it it it it is     image: image:                                                                                                    |                                                                                                    |                                                                               |                                        |
| SUTE AFIES Aspeed  Low results for the second of the second of the secon                                                                                                    | by air 11224                                                                                                    |                                                                               |                                        |
| LOUR AFICK Rapids Lour Affick Rapids Lour Affick Ra                                                                                                    | -,                                                                                                    |                                                                               |                                        |
| 1071 J2124 Lageddd       Edwarrer Warrer Warre                                                                                                    |                                                                                                    | Diverse landen(zie vak 9) ZUID-AFRIKA                                         |                                        |
| Important       Important                                                                                                    | SOUTH SERICE Keepstad                                                                                                    |                                                                               |                                        |
|                                                                                                    | boom Annes Malpread                                                                                                    | Luchtvervoer                                                                  |                                        |
| main         main         main <th< td=""><td>TOTAL</td><td>by dir Kirzse</td><td></td></th<>                                                                                                    | TOTAL                                                                                                    | by dir Kirzse                                                                 |                                        |
| Dis Metri Patilas, Barry Canadamalia MERCEN M 20 Aras 100 Filesce     American Metri Marriela MERCENCE M 20 Aras 100 Filesce     Analysis Metri Marriela MERCENCE M 20 Aras 100 Filesce     Analysis Metri Metri                                                                                                    | 2025 Fiscus<br>No. Product (EXP.SIENTERLT OVENIG) Packages                                                                                  | X                                                                             |                                        |
| See ascils form/answer/     States     26 deem     Apain speifer (ABE FFEED (D.))     A     500       See ascils form/answer/     States     States     States     States     States       See ascils form/answer/     States     States     States     States     States       See ascils form/answer/     States     States     States     States     States       See ascils form/answer/     States     States     States     States     States       See ascils form/answer/     States     States     States     States     States       See ascils form/answer/     States     States     States     States     States       See ascils form/answer/     States     States     States     States     States       See ascils form/answer/     States     States     States     States     States       See ascils form/answer/     States     States     States     States     States       See ascils form/answer/     States     States     States     States     States       See ascils form/answer/     States     States     States     States     States       See ascils form/answer/     States     States     States     States     States       See ascils form/answer/ <td< td=""><td>001 Ajania pacifica, flowers/ornamentals SNIJELCEN 25 doren 500 Pieces<br/>(NETMERLANG)<br/>summer love</td><td>XXX</td><td></td></td<>                                                                                                    | 001 Ajania pacifica, flowers/ornamentals SNIJELCEN 25 doren 500 Pieces<br>(NETMERLANG)<br>summer love                                       | XXX                                                                           |                                        |
| 000     More Transmittal     MTTRIESS     40 Faites     415 Faites       010     Martine     Ministration     000       011     Martine     Ministration     000       011     Martine     Ministration     000       011     Martine     Ministration     000       011     Martine     Ministration     000       011     Martine     Ministration     000       011     Martine     Ministration     000       011     Martine     Ministration     000       011     Martine     Ministration     000       011     Martine     Ministration     0000     1000       011     Martine     Ministration     00000     10000       011     Martine     Ministration     100000     100000       101     Martine     Ministration     100000     100000       101     Martine     Ministration     1000000     1000000       101     Martine     Ministration     10000000     10000000       101     Martine     Ministration     10000000     10000000       101     Martine     Ministration     100000000     10000000       101     Martine     Ministration     100000000                                                                                                    | 002 Ajania pacifica, flowers/ornamentals SNIJPLOEM 20 dozen 250 Pieces<br>(ITALM)<br>flowers                                                | 25 dozen Ajania pacifica (ABBÉ FÉTEL) (NL) A 500                              |                                        |
| and the intervalues of preventures in preventures in preventures in preventure in preventure intervalues (intervalues intervalues int                                                                                                    | 005 Ross sp., flowers/ornsmentals SNIJELOEM 40 kratten 425 Pieces<br>(NETHRELAND)<br>flowers                                                | 30 kratten Lycopersicon esculentum (Tomaten LOS & 500<br>PRUIM 40-47 mm) (NL) |                                        |
| 102 dycepteries and intro, wegetables and array 10 kerten to FF Harres Teast 10 kerten and array 10 kerten to FF Harres 10 kerten 10 kerten 10 ker                                                                                                    | 005 - 001 Rosa carolina, flowers/ornamentals (NETHERLANDS) SNUDLOEM<br>005 - 002 Rosa multiflora, flowers/ornamentals (NETHERLANDS) SIENTAN | 20 dozen Ajania pacifica (ABBÉ FÉTEL) (IT) A 250                              |                                        |
| ONC         Direction asculation, regariables         Oncomparing 120 provide a control of the first set of the first set of the first                                                                                                    | 002 Lycopersicon esculentum, vegetables GROENTEN 30 kratten 500 Fieces<br>(NETHERLANDS)                                                     | 30 kratten Lycopersicon esculentum (Tomaten LOS A 350<br>PRUIM 40-47 mm) (ES) |                                        |
| And the second and the second second seco                                                                                                    | 004 Lycopersicon esculentum, vegetables GROENTEN 30 kratten. 250 Pieces<br>(DPAIN)                                                          | 40 kratten Rosa sp. (NL) À 425                                                |                                        |
| Image: coroling Greeney/remeasured, HTTERLEND, Now yp. Choose/remeasured, HTTERLEND, The construment is free from Presklinial coroling paint.     Image: Normality is in the presklinial coroling paint.       Image: coroling Greeney/remeasured, HTTERLEND, Coroling paint.     Image: Normality is in the presklinial coroling paint.       Image: coroling Greeney/remeasured, HTTERLEND, Coroling paint.     Image: Normality is in the presklinial coroling paint.       Image: coroling Greeney/remeasured, HTTERLEND, Coroling paint.     Image: Normality is in the presklinial coroling paint.       Image: coroling Greeney/remeasured, HTTERLEND, Coroling paint.     Image: Normality is in the presklinial coroling paint.       Image: coroling Greeney/remeasured, HTTERLEND, Coroling paint.     Image: Normality is in the presklinial coroling paint.       Image: coroling Greeney/remeasured, HTTERLEND, Coroling paint.     Image: Normality is in the presklinial coroling paint.       Image: coroling Greeney/remeasured, HTTERLEND, Coroling Greeney/remeasured, HTTERLEND, Coroling Greeney/remeasured, H                                                                                                    | < TEXT END >                                                                                                    | Rosa carolina (NL)                                                            |                                        |
| Res exclise flowers/presentals, MTERLIND; Exer, p. flowers/presentals, intropy app., Thrip plai.                                                                                                    |                                                                                                    | Rosa multiflora (NL)                                                          |                                        |
| Ress carolina flower/organizatel, HTERELATED; Historys epc., thisp plan.<br>The consignment is free from Freeklintel cordentatels, HTERELATED;<br>The consignment is free from Freeklintel cordentatels, HTERELATED;<br>The consignment is free from Freeklintels, HTERELATED;<br>The consignment is free from Freeklintels, HTERELATED;<br>The consignment is free from Freeklintels, H                                                                                                    |                                                                                                    |                                                                               |                                        |
| Rove carolina flower/ormanstals, HTHERINGS, Las p. flower/ormanstals, HTHERINGS,<br>The consignment is free from Franklinial's contents is, Lettempte splet.<br>The consignment is free from Franklinial's contents is, Lettempte splet.<br>The consignment is free from Franklinial's contents is, Lettempte splet.<br>The consignment is free from Franklinial's contents is free from Franklinial's contents is free free free from Franklinial's contents is free free free free free free free fre                                                                                                    |                                                                                                    |                                                                               |                                        |
| ansterdan<br>24-07-2010<br>ansterdan<br>24-07-2010<br>00000<br>00000<br>00000                                                                                                    | Rosa carolina flowers/ornemantals, HETHERLAHDS; Rosa sp. flowers/ornementals, METHERLAHDS;                                                  |                                                                               |                                        |
| ansterdam<br>24-07-2010<br>ansterdam<br>24-07-2010<br>24-07-2010<br>24-07-2010                                                                                                    | The consignment is free from Franklinialia occidentalis, Liftonyra spp., thrips paint.<br>< TEXT END >                                      |                                                                               |                                        |
| amsterdam<br>24-07-2010 amsterdam<br>                                                                                                    |                                                                                                    |                                                                               |                                        |
| amterdan<br>24-07-2010 amsterdan<br>                                                                                                    |                                                                                                    |                                                                               |                                        |
| 24-07-2010 amsterdam<br>24-07-2010 24-07-2010 24-07-2010                                                                                                    | anstandar                                                                                                    |                                                                               |                                        |
| 24-07-2010 amsterdam<br>24-07-2010<br>24-07-2010                                                                                                    |                                                                                                    |                                                                               |                                        |
| 24-07-2010                                                                                                    | 24-07-2010                                                                                                    | amsterdam                                                                     |                                        |
| 24-07-2010                                                                                                    |                                                                                                    |                                                                               |                                        |
|                                                                                                    |                                                                                                    | 24-07-2010                                                                    |                                        |
|                                                                                                    |                                                                                                    |                                                                               |                                        |
| 0000                                                                                                    |                                                                                                    |                                                                               |                                        |
|                                                                                                    | 0200                                                                                                    |                                                                               |                                        |

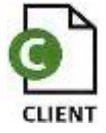

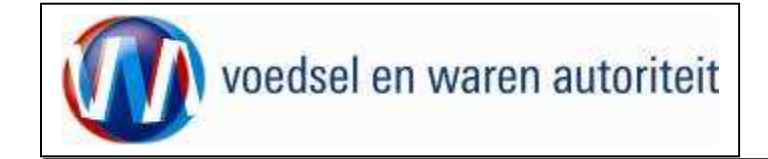

### Aanvragen afgifte documenten

| Bindbow, hatur en underskwaliteit                                                                                                    |   |   |                                                            |
|----------------------------------------------------------------------------------------------------|---|---|------------------------------------------------------------|
| Handelend namens Extended Stateshow                                                                                                    |   | • | Klik op de knop                                            |
|                                                                                                    |   |   | Aanvragen afgifte documenten                               |
| Qverzicht Orderrege Iransport en overig Documenten Zekerheden Afgifte                                                                                  |   |   |                                                            |
| Aanvragen afgifte exportdocumenten                                                                                                    |   | • | Klik op de knop 'A <u>k</u> koord', wanneer u akkoord gaat |
| UTonen US;864613;Ajania pacifica;14-04-2010                                                                                                    | Τ |   | met de voorwaarden genoemd in de discialmer.               |
| Soort verklaring Fytosanitair reëxport certificaat model 20 🖃 🗋                                                                                        |   |   |                                                            |
| Aanvragen afgifte documenten Naar overzicht Terug                                                                                                    |   | • | Klik op de knop 'N <u>i</u> et akkoord', wanneer u niet    |
| Ontbrekende verplichte gegevens Af te drukken keuzevelden Af te drukken verklaringsteksten                                                             |   |   | akkoord gaat met de voorwaarden genoemd in de              |
| Disclaimer                                                                                                    |   |   | disclaimer.                                                |
| Herbijga ik akkaald met de <u>voorwaalder</u> .<br>No-Turcharte                                                                                        |   |   |                                                            |
| 123 amsterdam Opsiaan                                                                                                    |   |   |                                                            |
|                                                                                                    |   |   |                                                            |
| Akkoord Niet akkoord                                                                                                    |   |   |                                                            |
| Copyright (\$ 2008 Hinkey's van Landstown, Niczar en Viodelellwaithek.<br>Alle ersterer voorsenoudet. Deze aansit sete is autour en stellt ses revend. |   |   |                                                            |
| CLE0721F - Consumation on Birdmass-Isol (CCE) v1.1.2 - Cleff-seresson v1.17.1                                                                          |   |   |                                                            |
|                                                                                                    |   |   |                                                            |
|                                                                                                    |   |   |                                                            |
|                                                                                                    |   |   |                                                            |
|                                                                                                    |   |   |                                                            |
|                                                                                                    |   |   |                                                            |
|                                                                                                    |   |   |                                                            |
|                                                                                                    |   |   |                                                            |
|                                                                                                    |   |   |                                                            |

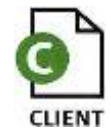

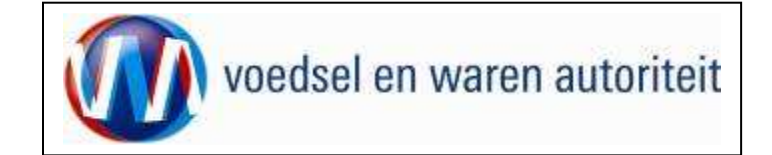

Code: FB CCE-001 Aanvraag CCE Exporteurs Datum in gebruik: 15-04-2011 Versienummer: 1.0

#### Afdrukken

| Afdrukken                                                                                                    |                                                                                   |                                                                                                    |
|----------------------------------------------------------------------------------------------------|-----------------------------------------------------------------------------------|----------------------------------------------------------------------------------------------------|
| Printer       Naam:     hp deskjet 940c       Status:     Gereed       Type:     hp deskjet 940c                                                                                  | Eigenso <u>h</u> appen<br>Opmerkingen en formulieren:<br>Document en markeringen  | In het scherm 'Aanvragen afgifte exportdocumenten'<br>kan een afdrukvoorbeeld geopend worden om te<br>bekijken wat er uiteindelijk op het certificaat wordt<br>afgedrukt. Het is aan te raden om dit afdrukvoorbeeld<br>altijd goed te controleren of het certificaat volledig is                                                                                                    |
| Afdrukbereik  Alle Huidige weergave Huidige pagna Pagina's 1  Subset: Alle pagna's in bereik Pagina-afhandeling Exemplaren: Pagina-gchalen: Geen Automatisch joteren en centreren | Voorbeeld: Samengesteld<br>k 209,97                                               | <ul> <li>Gebruik totdat de volledige zending "groen valt"<br/>alleen de functie 'Afdruk<u>v</u>oorbeeld'.</li> <li>Nadat 'A<u>k</u>koord' gegeven is wordt automatisch een<br/>afdrukvoorbeeld geopend voor het printen.</li> <li>Denk bij het afdrukken om de volgende instellingen: <ul> <li>'Pagina-schalen' instellen op <geen>.</geen></li> <li>Uitschakelen van 'Automatisch roteren en<br/>centreren'.</li> </ul> </li> </ul> |
| Papierbron op basis van paginagrootte PDF-bestand                                                                                                    | Document: 209,9 x 296,7 mm<br>Papier: 209,9 x 296,7 mm<br>1/1 (1)<br>OK Annuleren | <ul> <li>Uitschakelen 'Papierbron op basis van<br/>paginagrootte PDF-bestand'</li> <li>Bij certificaten met bijlagen voor partijen of<br/>bijschrijvingen kan het beste de optie sorteren<br/>aangezet worden, zodat men niet een certificaat<br/>én een blanco om en om in de printer hoeft te<br/>leggen.</li> </ul>                                                                                                    |

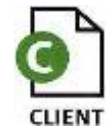

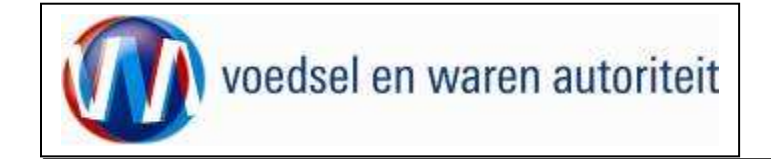

### Overzicht aanvragen

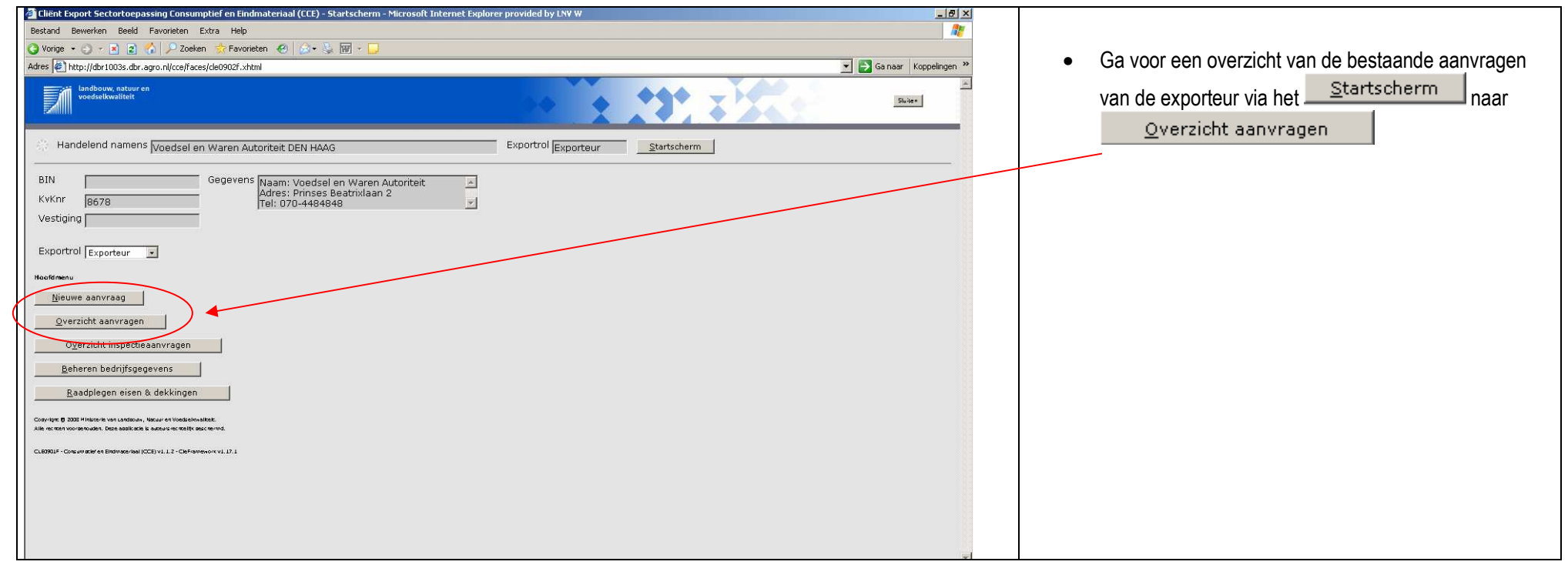

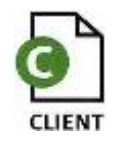

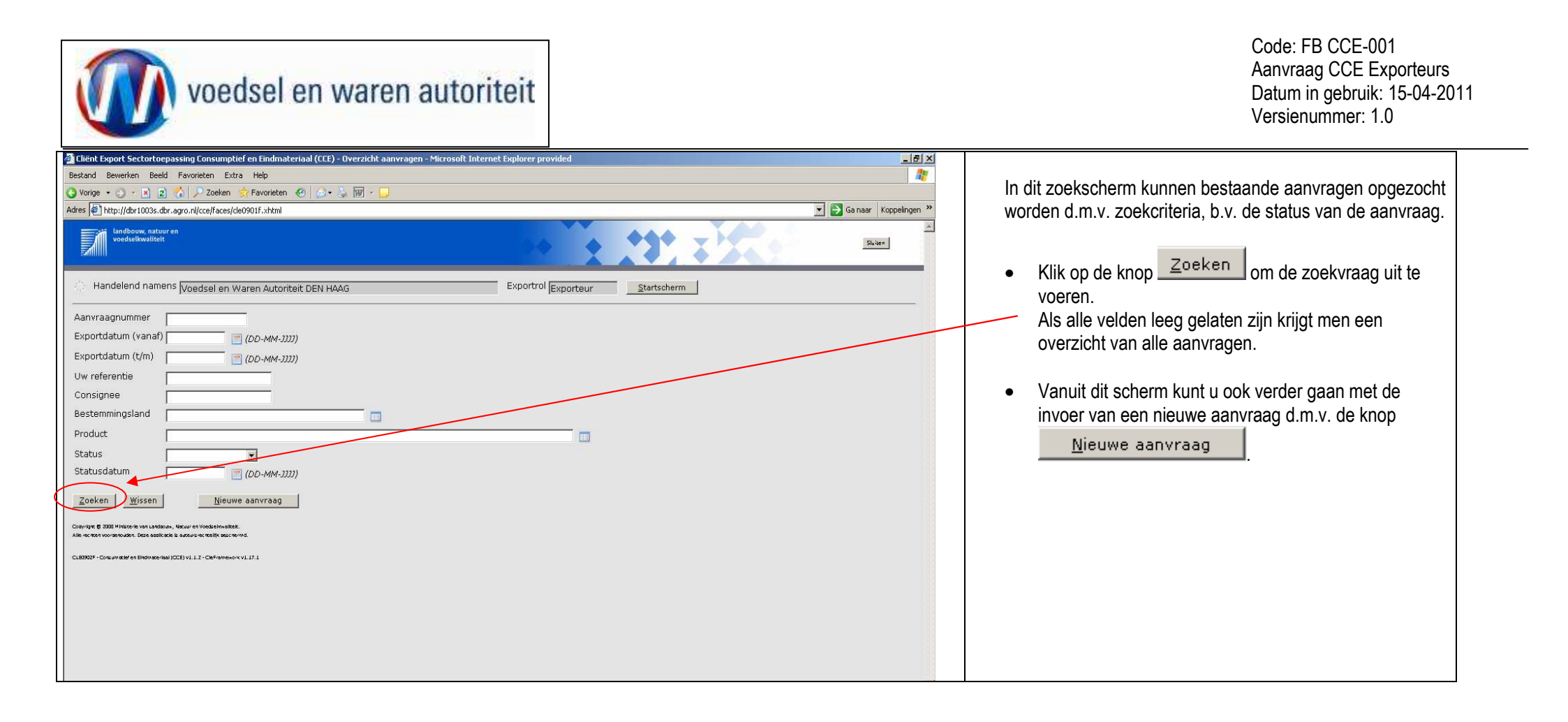

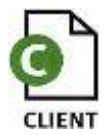

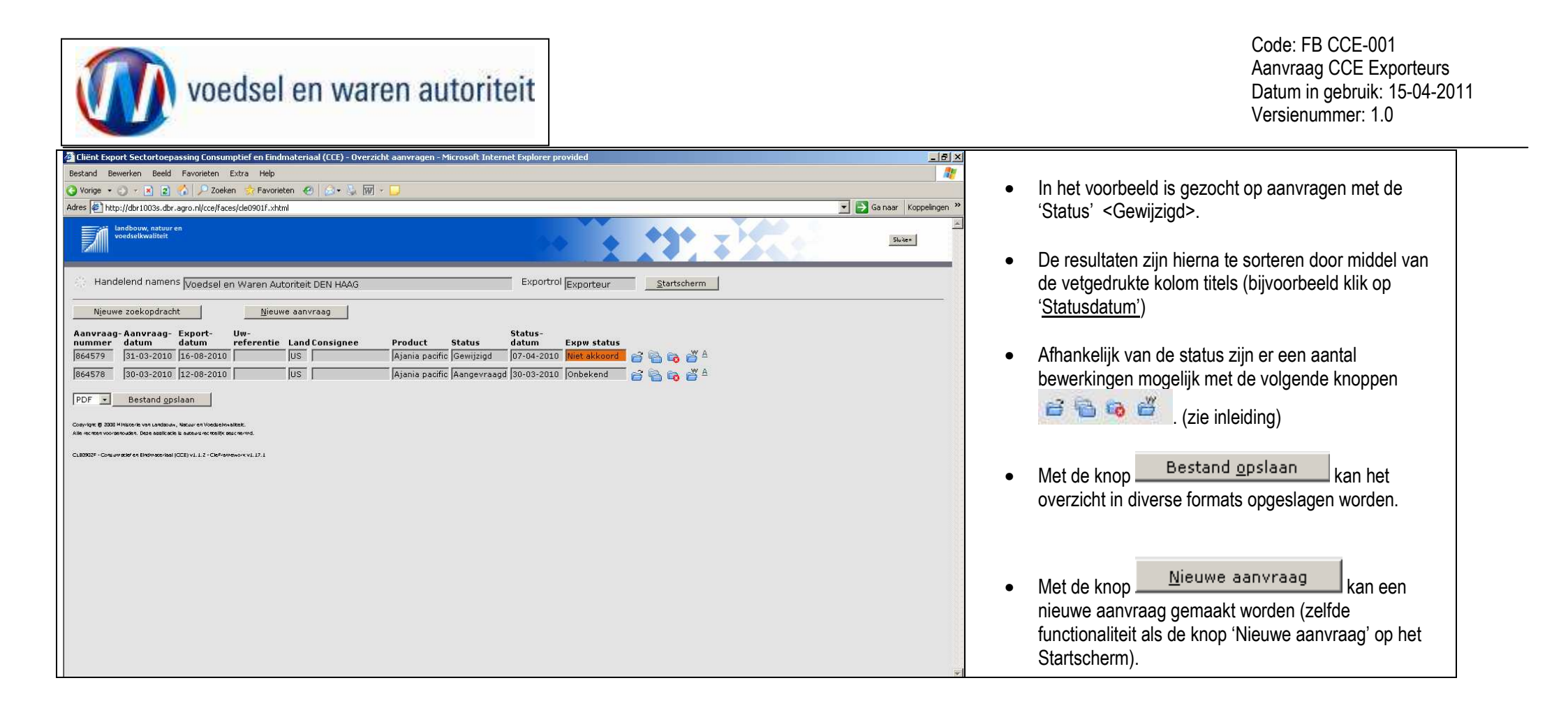

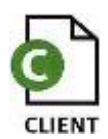

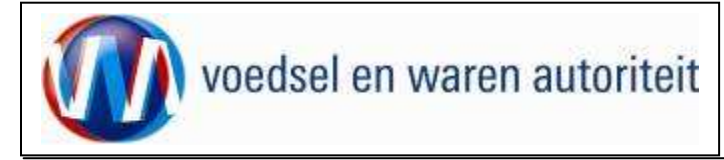

#### Kopiëren aanvraag

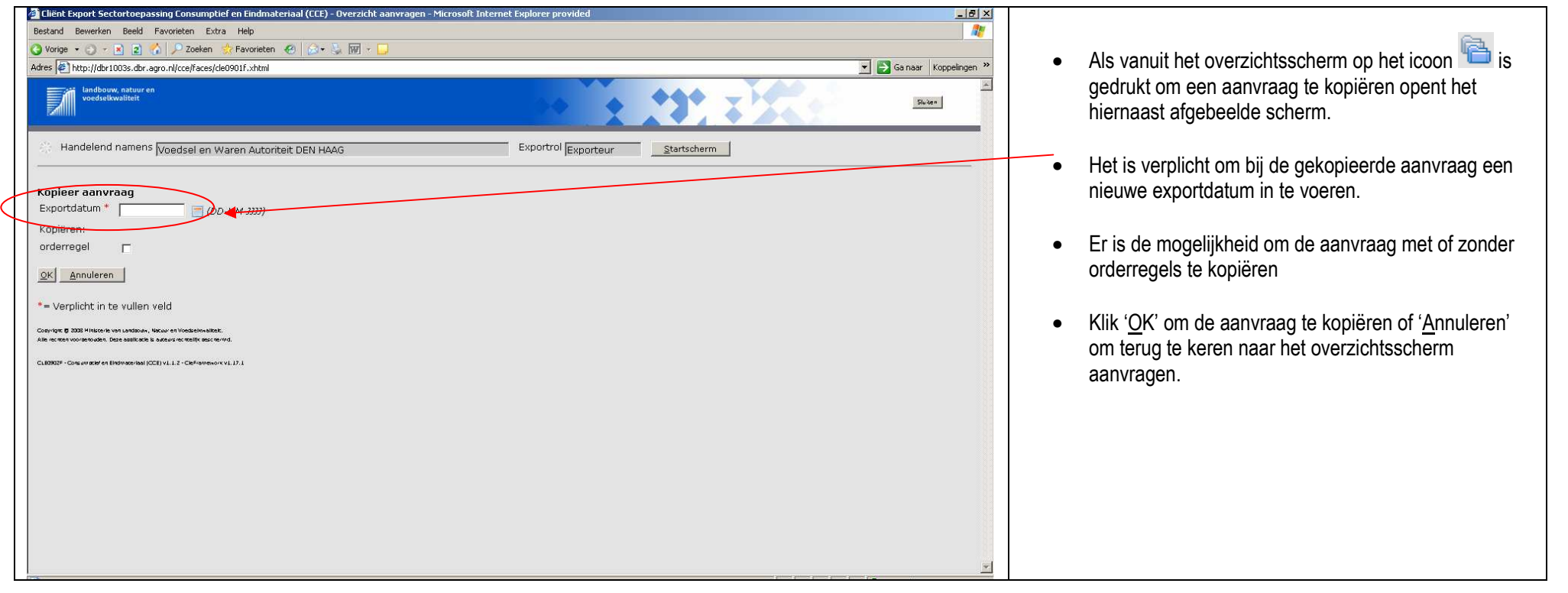

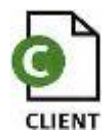

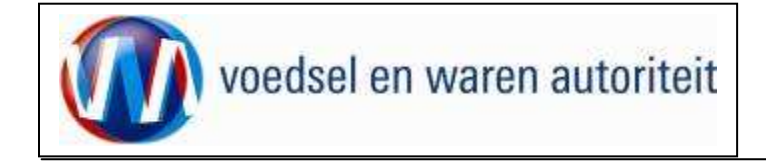

| 🖄 Cliënt Export Sectortoepassing Consumptief en Eindmateriaal (CCE) - Beheren Ordergegevens - Microsoft Internet Explorer provide |                                                   |
|----------------------------------------------------------------------------------------------------|---------------------------------------------------|
| Bestand Bewerken Beeld Favorieten Extra Help                                                                                      |                                                   |
| 😮 Vorige 👻 🕐 💌 😰 🏠 🔑 Zoeken ☆ Favorieten 🛷 😥 + 😓 🔟 - 📮                                                                            | De aanvraag is gekopieerd                         |
| Adres 😰 http://dbr1003s.dbr.agro.nl/cce/faces/de0902f.xhtml                                                                       |                                                   |
| Landbouw, natuur en<br>Biolee                                                                                                    | Er is een nieuw uniek aanvraagnummer gegenereerd. |
| Handelend namens Voedsel en Waren Autoriteit DEN HAAG     Exportrol Exporteur     Startscherm                                     |                                                   |
| Qverzicht Orderregel Iransport en overig Documentan Zekerheden Afgifte                                                            |                                                   |
| Beheren Ordergegevens                                                                                                    |                                                   |
| 0rdg-<br>US;864658;Ajania_pecifica;03-07-2010                                                                                     |                                                   |
| Uw referentie                                                                                                    |                                                   |
| Exporteur VWA Copsiaan                                                                                                    |                                                   |
| Consignee 10 Opslaan                                                                                                    |                                                   |
| Opslaglocatie ADRES Prinses Beatrixleen 2<br>2555AL Den Heeg<br>Nederland V                                                       |                                                   |
| Aantal Handelseenheid                                                                                                    |                                                   |
|                                                                                                    |                                                   |
|                                                                                                    |                                                   |

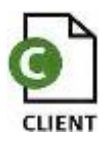

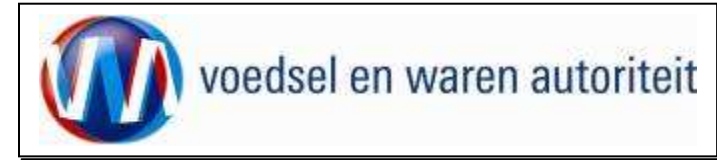

### Raadplegen eisen en dekkingen

| Client Export Sectortoepassing Consumptiel en Eindmateriaal (CCE) - Startscherm - Microsoft Internet Explorer provided by LNV W                                    |                                                        |
|----------------------------------------------------------------------------------------------------|--------------------------------------------------------|
| Bestand Bewerken Beeld Favorieten Extra Help                                                                                                    |                                                        |
| 😮 Vorige + 🕤 -> 🖻 😰 🏠 🔑 Zoeken 👷 Favorieten 🤨 😥 + 😓 🔟 -> 📮                                                                                                    | Terug in het Startscherm kan naar                      |
| Adres 🖗 http://dor1003s.dbr.agro.nl/cce/faces/de0902f.xhtml                                                                                                    |                                                        |
| Landbouw, natuur en voedeelkwaliteit                                                                                                    | <u>R</u> aadplegen eisen & dekkingen<br>gegaan worden. |
| Handelend namens Voedsel en Waren Autoriteit DEN HAAG     Exportrol Exportrol Exporteur     Startscherm                                                            |                                                        |
| BIN     Gegevens     Naam: Voedsel en Waren Autoriteit       KvKnr     8678       Vestiging                                                                        |                                                        |
| Exportrol Exporteur 💌                                                                                                    |                                                        |
| Nootsmenu<br>Nieuwe aanvraag<br>Qverzicht aanvragen<br>Ogerzicht inspectieaanvragen                                                                                |                                                        |
| Beheren bedrijfsgegovens<br>Raadplegen eisen & dekkingen<br>Onder 9 200 Hintorie var untdeken, Vacue on Verstelmstäter<br>Alle externo de Natil de kinder einer de |                                                        |
| CL0300 * - Culture set on Brahman (CCI) v1. 1.2 - Claimanna - Culture 1. 1.1                                                                                       |                                                        |
|                                                                                                    |                                                        |

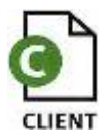

| voedsel en waren autoriteit                                                                                        | Code: FB CCE-001<br>Aanvraag CCE Exporteurs<br>Datum in gebruik: 15-04-2011<br>Versienummer: 1.0                                                                                                    |
|----------------------------------------------------------------------------------------------------|----------------------------------------------------------------------------------------------------|
| Cutor Export Sector (Consumption En Endmaternal (CC) - Raddelegen exerv/dekkingen - Microsoft Enternet Explorer pr | In het scherm 'Raadplegen eisen/dekkingen' kunnen de<br>exporteisen opgezocht worden.<br>Op grond van diverse parameters kan gezocht worden.<br>• Vul bij 'Peildatum' de datum van de beoogde export<br>in. |

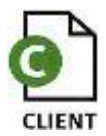

| voedsel en waren autoriteit                                                                                                    | Code: FB CCE-001<br>Aanvraag CCE Exporteurs<br>Datum in gebruik: 15-04-2011<br>Versienummer: 1.0                                                                                                    |
|----------------------------------------------------------------------------------------------------|----------------------------------------------------------------------------------------------------|
| Extrad Beerfan Beel Favoreten Edna Endandersaal (CC) - Kaaddelogen eisen (dekkagen - Microselt Unternet Explorer pr Botzen Beeder Favoreten Edna Help Botzen Beeder Edna Beelen Favoreten Edna Help Botzen Beelen Favoreten Edna Help Botzen Gesen Gesen (dekkingen - Microselt Edna Help) Botzen Gesen Gesen (dekkingen - Microselt Edna Help) Botzen Gesen Gesen (dekkingen - Microselt Edna Help) Botzen Gesen Gesen (dekkingen - Microselt Edna Help) Botzen Gesen (dekkingen - Microselt Edna Help) Botzen Gesen (dekkingen - Microselt Edna Help) Botzen Gesen (dekkingen - Microselt Edna Help) Botzen Gesen (dekkingen - Microselt Edna Help) Botzen (dekkingen - Microselt Edna Help) Botzen (dekkingen - Microselt Ed | <ul> <li>Vul bij 'Bestemmingsland' het land waar naartoe geëxporteerd wordt in.</li> <li>Selecteer een product door op de knop it te klikken. Een list of values verschijnt, selecteer hier een land uit.</li> <li>Voer vervolgens een deel van de productnaam in en klik op de knop i. De productnaam wordt aangevuld vanuit de database.</li> </ul> |

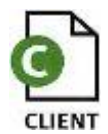

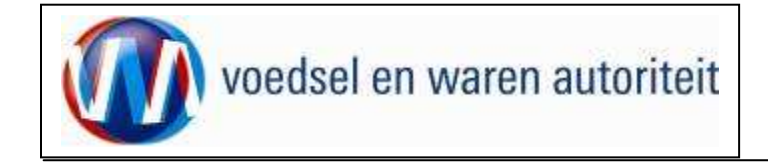

| 🚰 Cliënt Export Sectortoepassing Consumptief en Eindmateriaal (CCE) - Raadplegen eisen/dekkingen - Microsoft Internet Explorer pr 📃 🗗 🗶                                                                                                    |                                                   |
|----------------------------------------------------------------------------------------------------|---------------------------------------------------|
| Bestand Bewerken Beeld Favorieten Extra Help                                                                                                    |                                                   |
| 🚱 Vorige + 🕢 - 🖹 😰 🏠 🔑 Zoeken 👷 Favorieten 🌮 😓 🕅 + 📮                                                                                                    | Klik on Geavanceerd zoeken wonnoor u ook          |
| Adres 🕼 http://dbr1003s.dbr.agro.nl/cce/faces/de0901f.xhtml 🗾 🎅 Ga naar 🛛 Koppelingen 🎽                                                                                                    | • Klik op wanneer u ook                           |
| Landbow, natur en<br>Buiter                                                                                                    | exporteiskenmerken als zoekfilter wilt instellen. |
| Handelend namens Voedsel en Waren Autoriteit DEN HAAG Exportrol Exportrol Exporteur                                                                                                    |                                                   |
| Raadplegen eisen/dekkingen                                                                                                    |                                                   |
| Sector * Consumptief en Eindmateriaal - Peildatum * D2-07-2010 (CD-044-222)                                                                                                    |                                                   |
| Bestemminsland View (see the second second s |                                                   |
| Descharting (Us (verninge staten)                                                                                                    |                                                   |
| Geavanceerd zoeken                                                                                                    |                                                   |
| Uityper *         HML Eisen & Dekkingen           Toon resultaten         Wissen                                                                                                    |                                                   |
| Cobyright 8 3032 Multicark von Landhaum, Macar en Vondelann-altrat.<br>Alle northern voorannaalen, Deta aastik seh la aastavi northel                                                                                                    |                                                   |
| CLI0030F-Colspansed with Produces the all (CCI) v1.1.2 - Clintereterior v1.17.1                                                                                                    |                                                   |
|                                                                                                    |                                                   |
|                                                                                                    |                                                   |
|                                                                                                    |                                                   |
|                                                                                                    |                                                   |
|                                                                                                    |                                                   |
|                                                                                                    |                                                   |
|                                                                                                    |                                                   |
|                                                                                                    |                                                   |

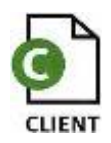

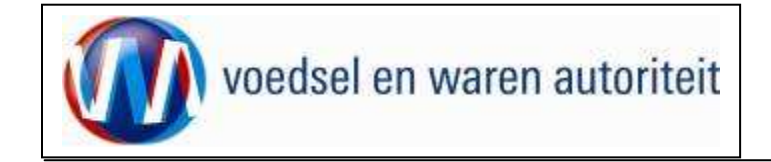

| Cliënt Export Sectortoepassing Consumptief en Eindmateriaal (CCE) - Raadplegen eisen/dekkingen - Microsoft Internet Explorer pr Bestand Bewerken Beeld Favorieten Extra Help Vorige Vorige V Vorige V V V Vorige V V V V V Vorige V V V V V V V V V V V V V V V V V V V                                                       | <ul> <li>De uitvoer van de resultaten kan als XML-bericht of als<br/>PDF-bestand plaatsvinden.</li> <li>Voor een PDF-bestand kies <rapport eisen<br="">EN DEKKINGEN&gt;.</rapport></li> </ul> |
|----------------------------------------------------------------------------------------------------|----------------------------------------------------------------------------------------------------|
| Radplegen eisen/dkkingen   Seidort*   Consumptier en Eindmateriaal   Peidatu*   Goovancend zoeken     Uetoft*   Mill Eisen 8. Dekkingen   Tom resultaten   Mill Eisen 8. Dekkingen   Converted zoeken Converted zoeken Converted zoeken werden zoeken werden zoeken zoeken zoeken zoeken zoeken zoeken zoeken zoeken zoeken zoeken zoeken zoeken zoeken zoeken zoeken zoeken zoeken zoeken zoeken zoeken zoeken zoeken zoeken zoeken zoeken zoeken zoeken zoeken zoeken zoeken zoeken zoeken zoeken zoeken zoeken zoeken zoeken zoeke | <ul> <li>Klik op de toets <u>Toon resultaten</u> om een voorbeeld op het scherm te krijgen van de resultaten van de zoekopdracht</li> </ul>                                                   |

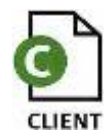

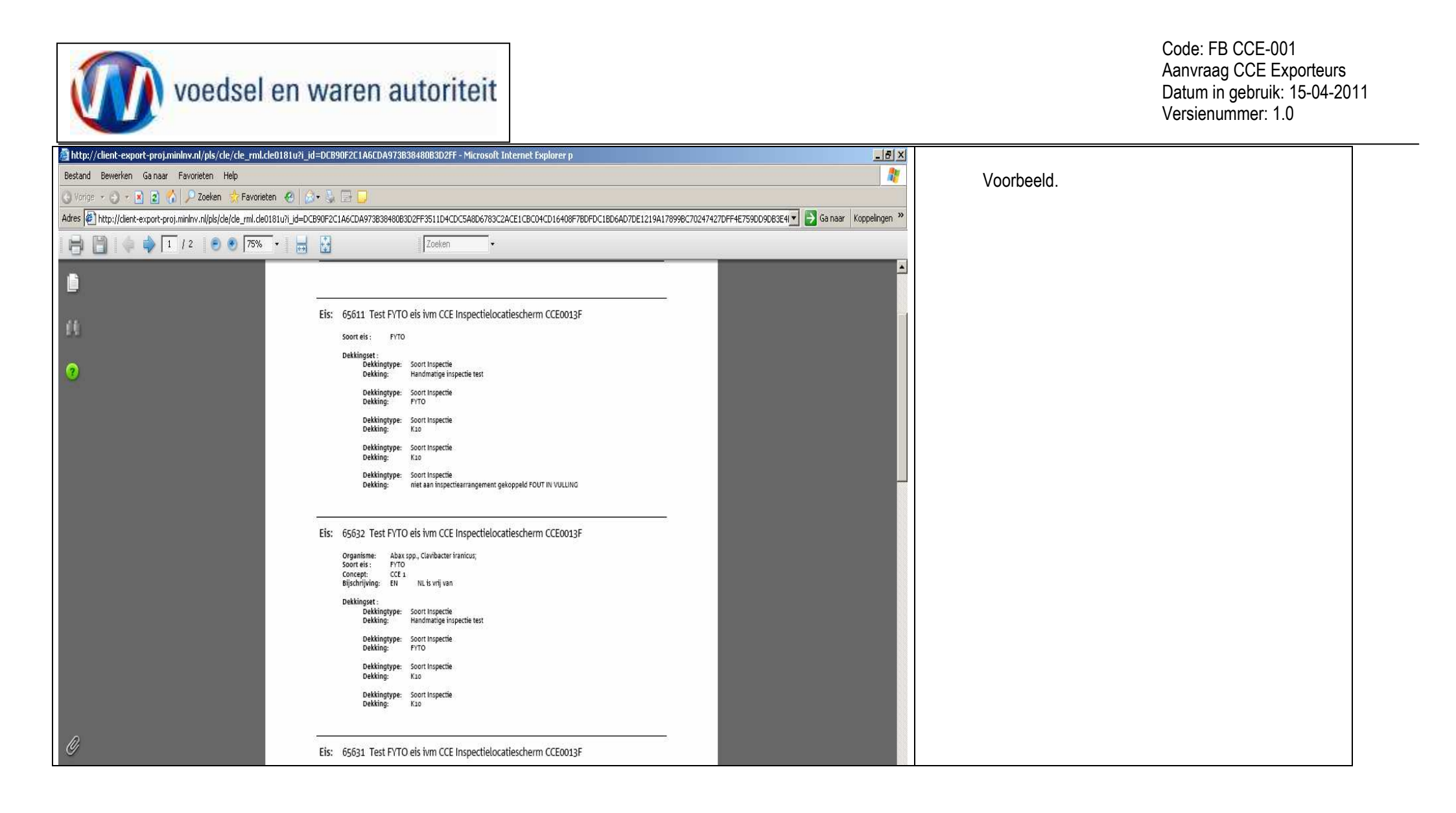

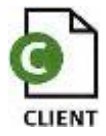

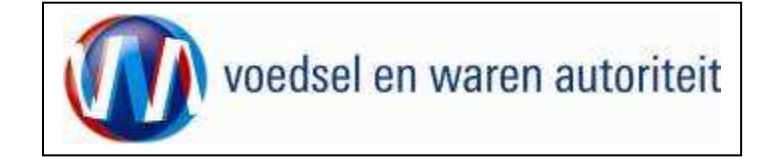

#### Afsluiten

| 💆 Cliënt Export Sectortoepassing Consumptief en Eindmateriaal (CCE) - Startscherm - Microsoft Internet Explorer provided by LNV W | X                                                 |                                        |                          |
|----------------------------------------------------------------------------------------------------|---------------------------------------------------|----------------------------------------|--------------------------|
| Bestand Bewerken Beeld Favorieten Extra Help                                                                                      | <b>A</b>                                          | Charte                                 |                          |
| 🔾 Vorige 🔹 💭 🔹 👔 🌈 🔑 Zoeken 🔅 Favorieten 🥙 😥 🖷 😓 🔛                                                                                | <ul> <li>Klik op de knop <u>starts</u></li> </ul> | op terug te                            |                          |
| Adres 🖉 http://dbr1003s.dbr.agro.nl/cce/faces/cle0030f.xhtml                                                                      | Ga naar Koppelingen "                             | keren in het startscherm               | van de applicatie Client |
| Landbouw, natuur en<br>voedseltwaliteit                                                                                           | Sluiten                                           | Export.                                |                          |
| 🔅 Handelend namens Voedsel en Waren Autoriteit DEN HAAG                                                                           | Exportrol Exporteur <u>Startscherm</u>            | Maak vervolgens uw keu:                | ze uit het hoofdmenu of  |
| BIN     Gegevens     Naam: Voedsel en Waren Autoriteit       KvKnr     8678       Vestiging     Tel: 070-4484848                  |                                                   | verlaat de applicatie door<br>klikken. | op de knop Sluiten te    |
| Exportrol Exporteur                                                                                                    |                                                   |                                        |                          |
| Hoofdmenu                                                                                                    |                                                   |                                        |                          |
| Nieuwe aanvraag                                                                                                    |                                                   |                                        |                          |
| Overzicht aanvragen                                                                                                    |                                                   |                                        |                          |
| Overzicht inspectieaanvragen                                                                                                    |                                                   |                                        |                          |
| Beheren bedrijfsgegevens                                                                                                    |                                                   |                                        |                          |
| Raadplegen eisen & dekkingen                                                                                                    |                                                   |                                        |                          |
| Copyright © 2008 Ministerie van Landbouw, Natuur en Voedselkwaliteit.                                                             |                                                   |                                        |                          |
| Alle recinen voorbenouden. Deze applicatie is auteursrechtelijk beschermo.                                                        |                                                   |                                        |                          |
| CLEUZUIF - Consumptier en Einomateriaal (CCE) VIIIZ - Gierramework VIII/I                                                         |                                                   |                                        |                          |
|                                                                                                    |                                                   |                                        |                          |
| Cereed                                                                                                    | Trusted sites                                     |                                        |                          |

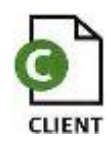

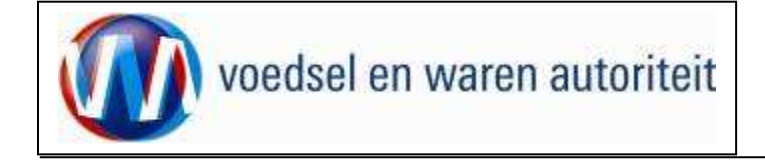

#### Bijlage Toelichting op kenmerken op het certificaat, sector Uitgangsmateriaal en bomen

29 maart 2011 Divisie Plant

Als omschrijving voor het product moet de botanische naam van het product opgegeven worden. Daarnaast zijn nog andere gegevens nodig om het product te omschrijven.

### Productgroep

In de eerste plaats geeft de productgroep veel informatie die op het certificaat vermeld wordt. Voor bomen en jonge planten zijn dat de volgende productgroepen:

| Naam productgroep                | Naam op het certificaat (in het Engels) |
|----------------------------------|-----------------------------------------|
| Boomkwekerij algemeen            | Nursery stock                           |
| Vaste planten (opgepot met blad) | Perennials                              |
| Vast planten (landplanten)       | Perennials                              |
| Groentegewassen algemeen         | Plants for planting                     |
| Groenteplanten                   | Plants for planting                     |
| Plantuien en Plantsjalotten      | Plants for planting                     |
| Aardbeienplanten                 | Plants for planting                     |
| Voortkweek bloemisterij          | Plants for planting                     |

### Kenmerk vorm

Binnen de sectorapplicatie Uitgangsmateriaal en bomen (bomen en jonge planten, inclusief groenteplanten) moet het kenmerk 'vorm' opgegeven worden. Dit is een exporteiskenmerk die in eerste instantie bedoeld is om de juiste eisen actief te laten worden. Daarnaast wordt dit kenmerk ook op het certificaat gezet, omdat het aangeeft wat voor soort product het is.

Voor Uitgangsmateriaal en bomen (bomen en jonge planten, inclusief groenteplanten) zijn de volgende waarden opgenomen in CLIENT:

- 1. bloembol
- 2. bol (plantui, -sjalot, -knoflook)
- 3. stekken
- 4. zaailingen
- 5. ondergrondse delen
- 6. overige planten

Onder **ondergrondse delen** worden alle ondergrondse delen verstaan, met uitzondering van die producten die onder de sector **bloembollen** vallen. Het gaat hier om ondergrondse delen van vaste planten, zoals rhizomen.

De term overige planten is toegevoegd voor alles wat niet onder de eerste vijf vormen valt.

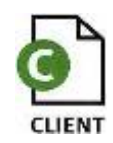

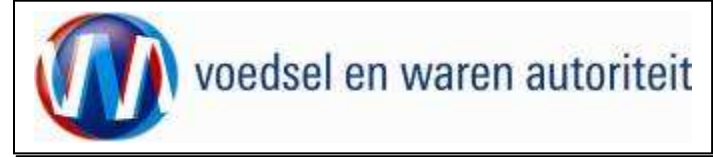

#### Kenmerk Beworteling

Voor stekken wordt niet apart vermeld of het om gewortelde stekken gaat of om niet gewortelde stekken. Echter als er eisen of bijschrijvingen zijn die specifiek over bewortelde stekken/planten gaat, dan wordt het kenmerk **beworteling** zichtbaar. In dat geval wordt alleen bij stekken op het certificaat vermeld of ze beworteld zijn of niet.

#### Kenmerk Teeltwijze (In vitro)

Er is voor gekozen om het kenmerk Teeltwijze alleen te vragen als het relevant is voor het ophalen van de juiste eisen. "In vitro" wordt gezien als een teeltwijze. Wanneer aangegeven is dat het om "in vitro" gaat, wordt dit ook vermeld op het certificaat.

#### Productomschrijving

In alle andere gevallen is er een Productomschrijving waarin de exporteur nog meer gegevens over een partij kan vermelden. Hier kan ook vermeld worden dat het om in vitro materiaal gaat.

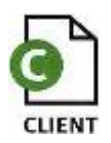